## **Objektorientierte Systementwicklung:**

# Zugriff auf relationale Datenbanken mit Java

## 1 Einführung

#### 1.1 Problemstellung

Die GeLa GmbH verwaltet ihre Mitarbeiterdaten mithilfe einer objektorientierten Software. Im bisherigen Entwicklungsstand kann immer nur jeweils ein Mitarbeiterobjekt erzeugt werden oder es werden alle zu verwalteten Mitarbeiter in einer Liste in der Anwendung bereitgestellt. Eine dauerhafte Speicherung der Daten ist nicht möglich.

Nun soll die Software dahin gehend erweitert werden, dass die Stammdaten der Mitarbeiter in einer Datenbank dauerhaft gespeichert und verwaltet werden können. Es soll möglich sein, , die Daten der Mitarbeiter in die Datenbank aufzunehmen, diese zu ändern sowie zu löschen. Außerdem soll es möglich sein, alle Mitarbeiter der GeLa GmbH in einer Liste auszugeben oder nach einem bestimmten Mitarbeiter anhand der Mitarbeiternummer zu suchen um seine Daten anzuzeigen.

Die nachfolgende Abbildung soll den Ablauf des zu realisierenden Datenbankzugriffs veranschaulichen.

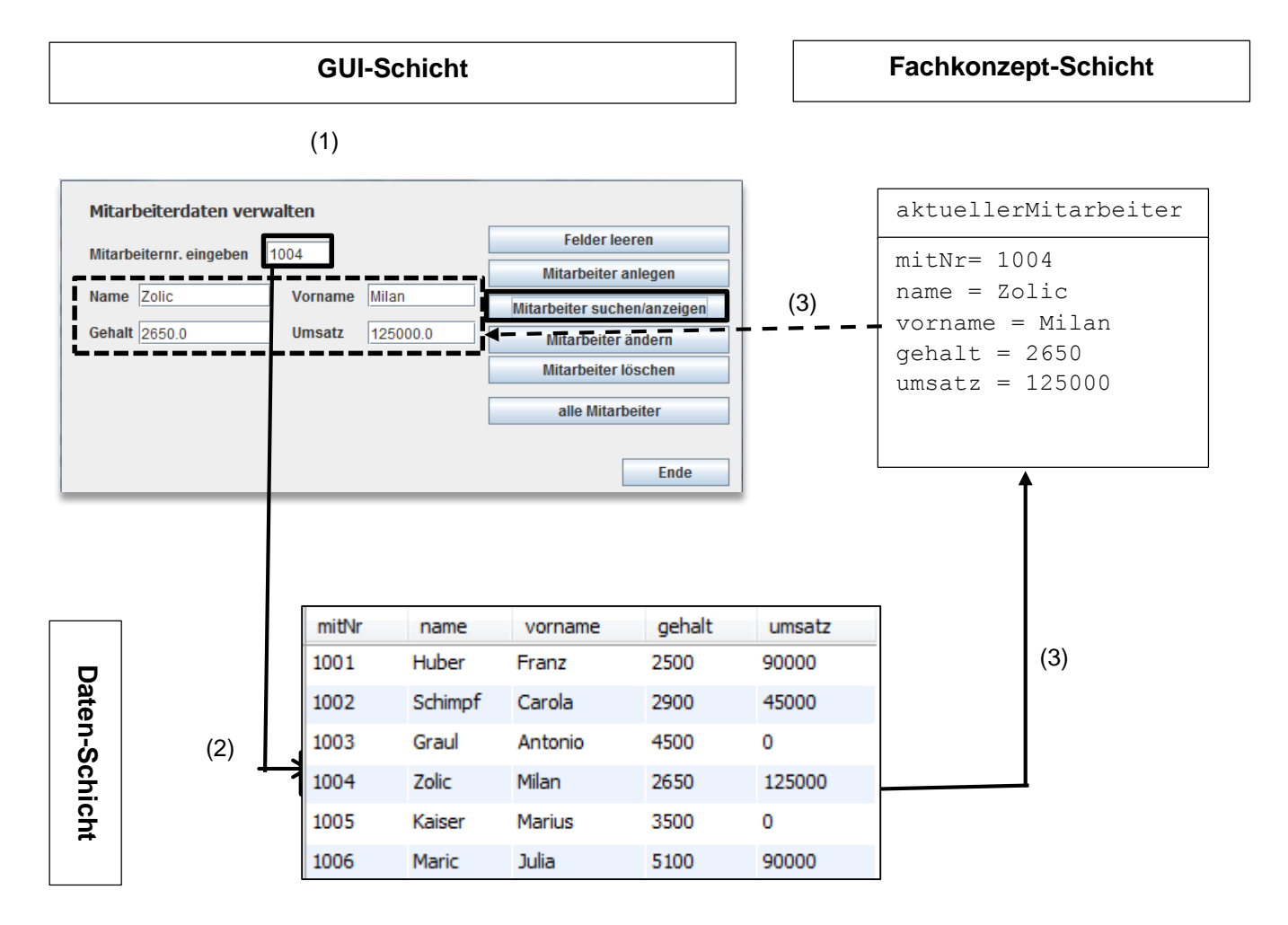

(1) Die Mitarbeiternummer des zu suchenden Mitarbeiters wird in die Maske eingegeben.

- (2) Anhand der eingegebenen Mitarbeiternummer wird dann in der Tabelle Mitarbeiter der Datenbank der Datensatz mit der übereinstimmenden Mitarbeiternummer gesucht und
- (3) Die gefundenen Daten werden an das Objekt aktueller Mitarbeiter übergeben.
- (4) Die Attributswerte des Objekts aktueller Mitarbeiter werden in den Textfeldern der Maske angezeigt.

#### 1.2 Das Drei-Schichten-Modell

Aus der Darstellung des Ablaufs wird bereits die Trennung von Darstellung, Verarbeitung und Speicherung der Daten deutlich.

In der nachfolgenden Abbildung ist die Drei-Schichten-Architektur erkennbar. Das bisherige Modell, bestehend aus der GUI-Schicht und der Fachkonzept-Schicht ist um die Datenschicht erweitert.

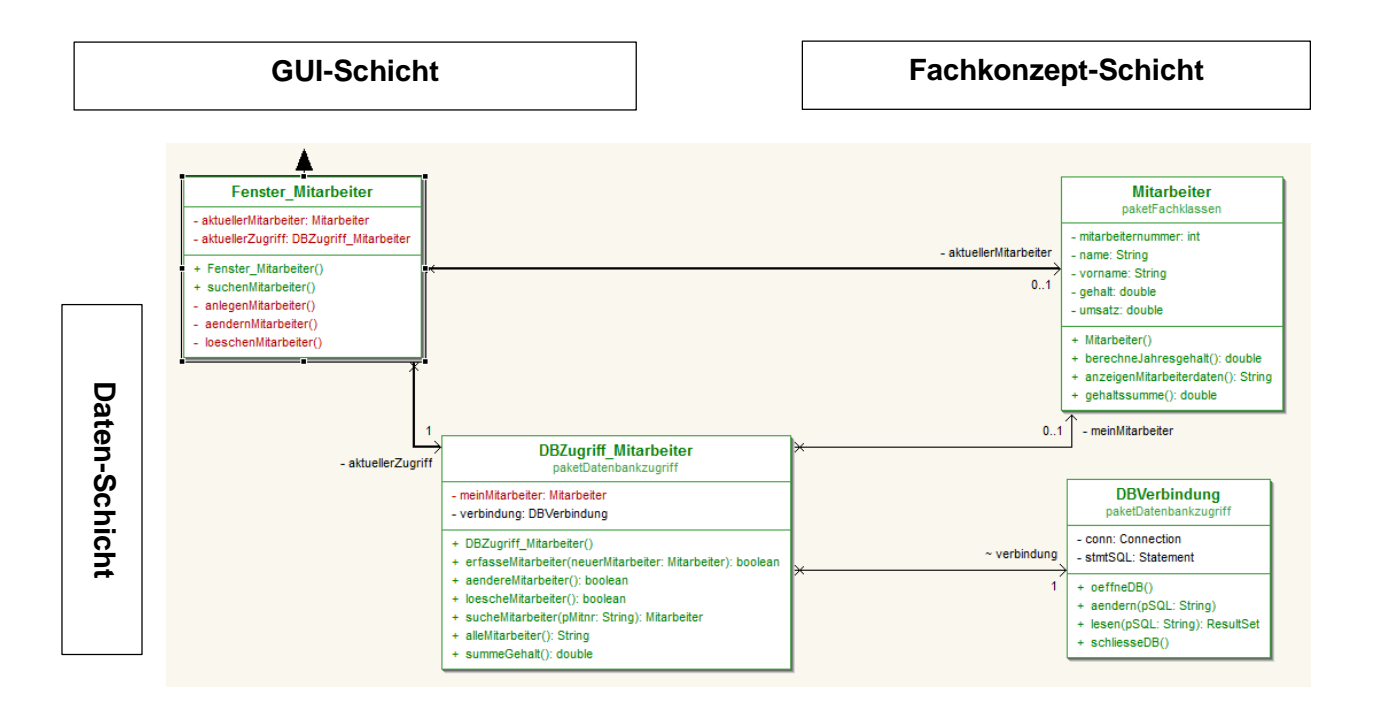

#### Erläuterungen

Die Drei-Schichten-Architektur ist eine bewährte Struktur zum Modellieren von Anwendungen:

- Die Benutzeroberfläche (GUI-Schicht)ist als Schnittstelle zum Benutzer sowohl für die Darstellung der Daten als auch für die Dialogführung zuständig. In der GUI-Schicht werden die Zugriffe auf die Datenhaltungsschicht koordiniert.
- In der **Fachkonzept-Schicht** werden die fachlichen Probleme der Anwendung, losgelöst von Speicherung und Präsentation, beschrieben (Attribute und Methoden).
- In der Datenhaltungsschicht wird die Datenspeicherung in der Datenbank vorgenommen.

#### Die beteiligten Klassen der Mitarbeiterverwaltung mit Datenbankzugriff

In der **Fachklasse** »Mitarbeiter« werden die zu bearbeitenden Mitarbeiter beschrieben. Für den Austausch mit der Benutzungsoberfläche werden Standardmethoden ("setter" und "getter") zur Verfügung gestellt. Die Fachkonzeptschicht besitzt kein Wissen über die GUI-Schicht. Bei einer Änderung der Benutzungsoberfläche muss das Fachkonzept nicht angepasst werden.

Die Klasse »Fenster\_Mitarbeiter« **der GUI-Schicht** beschreibt die Maske für die zu bearbeitenden Mitarbeiterobjekte und koordiniert die Zugriffe auf die Datenbank mit den Methoden anlegenMitarbeiter(), suchenMitarbeiter, aendernMitarbeiter() und loeschenMitarbeiter().

Die GUI-Klasse »Fenster\_Mitarbeiter« enthält also eine Referenz zur Fachklasse »Mitarbeiter« (Referenzattribut *aktuellerMitarbeiter*) und zur Zugriffsklasse »DBZugriff\_Mitarbeiter« (Referenzattribut *aktuellerZugriff*.

Die Datenhaltungsschicht umfasst die Klassen »DBZugriff\_Mitarbeiter« und »DBVerbindung». Die eigentliche Kommunikation mit der Datenbank ("was soll in der Datenbank gemacht werden") wird mithilfe der Klasse »DBZugriff\_Mitarbeiter« beschrieben. Ihre Methoden *erfasseMitarbeiter()*, *sucheMitarbeiter()*, *aendereMitarbeiter()*, *loescheMitarbeiter()* sowie *alleMitarbeiter()* enthalten die jeweiligen SQL-Anweisungen für die entsprechenden Operationen in der Datenbank. In den Methoden der Klasse »Fenster\_Mitarbeiter« kommen auch Standardmethoden ("setter" und "getter") der Fachklasse »Mitarbeiter« zum Einsatz.

Die Klasse »DBZugriff\_Mitarbeiter« besitzt eine Referenz zur Fachklasse »Mitarbeiter« (Referenzattribut aktuellerMitarbeiter)

Während in der Klasse »DBZugriff\_Mitarbeiter« die Kommunikation mit der Datenbank in Form von SQL-Anweisungen beschrieben wird, wird sie mithilfe der Klasse »DBVerbindung« auf der Datenbank ausgeführt. In der Klasse »DBZugriff\_Mitarbeiter« besteht eine Referenz zur Klasse »DBVerbidnung« (Referenzattribut *verbindung*).

Die Klasse »DBVerbidnung« enthält die notwendigen Datenbanktreiber sowie die Methoden oeffneDB(), lesen(), aendern() und schliesseDB().

#### Quellcode der Klasse DBVerbindung mit ergänzenden Erläuterungen

```
(1)
      import java.sql.Connection;
                                                  // oder import java.sql.*
      import java.sql.DriverManager;
                                                  Klassen aus der Bibliothek java.sql.*
      import java.sql.ResultSet;
                                                  werden importiert
      import java.sql.SQLException;
      import java.sql.Statement;
      public class DBVerbindung {
      //Variablen für den Verbindungsaufbau
                                                  Objekte zur Herstellung der DB-
(2)
      Connection conn = null;
                                                  Verbindung werden initialisiert
      Statement stmtSQL = null;
      //Methoden
(3)
      public void oeffneDB() {
             System.out.println("* Treiber laden");
      try {
             Class.forName("com.mysql.jdbc.Driver").newInstance();
System.out.printle(Class.forName("com.mysql.jdbc.Driver"));
System.out.println(Class.forName("com.mysql.jdbc.Driver").newInstance());
(3a)
                                                  Herstellen der Datenbankverbindung
      catch (Exception e)
              System.err.println("Unable to loa
                                                      mithilfe des "jdbdc"-Datenbanktreibers
              e.printStackTrace();
                                                      wird die Datenbank mitarbeiterDB auf
           }
                                                      dem Server localhost geöffnet
      try {
               conn =
(3b)
      DriverManager.getConnection("jdbc:mysql://localhost:3306/mitarbeiterDB?user=root");
              stmtSQL = conn.createStatement();
              System.out.println("Connection etabliert");
      catch (SQLException ex) {
              System.out.println("SQLException: " + ex.getMessage());
              System.out.println("SQLState: " + ex.getSQLState());
              System.out.println("VendorError: " + ex.getErrorCode());
      }
                                                  Die Datenbank wird mit dem übergebenen
      public boolean aendern(String pSQL) {
(4)
                                                  SQL-Befehl aktualisiert. Es kann eine
      try {
              stmtSQL.executeUpdate(pSQL);
                                                      Einfügeabfrage (insert into...)
              return true;
                                                      Aktualisierungabfrage (update ...)
                                                  _
      catch(SQLException err) {
                                                      Löschabfrage (delete from...)
              System.err.println(err);
                                                  übergeben werden.
              return false;
(5)
      public ResultSet lesen(String pSQL)
      ResultSet rs;
                                                   Die Datenbank wird mit dem übergebenen
      trv
              {
                                                  SQL-Befehl ausgewertet (abgefragt).
             rs = stmtSQL.executeQuery(pSQL);
                                                  Es wird eine Auswahlabfrage (select)
             return rs;
                                                  übergeben, deren Ergebnis (keine, ei oder
      catch(SQLException err) {
                                                  mehrere Datensätze) in einer virtuellen
             System.err.println(err);
                                                  Tabelle (Objekt rs der Klasse
             rs = null;
                                                   »ResultSet«) zurück gegeben werden
             return rs;
              }
      }
(6)
      public void schliesseDB(){
            {stmtSQL.close();
      try
                                                      Schließen/Beenden der
              conn.close();
                                                      Datenbankverbindung
      catch (SQLException err) {
              System.err.println(err);
       }
      }
```

#### Erläuterungen

- (1) Für die Verbindung zu einer Datenbank aus Java werden aus dem Paket java.sql.\* Klassen mit den notwendigen Methoden zur Verfügung gestellt. Für die Verbindung zur Datenbank werden insbesondere die Klasse »DriverManager« und die Klasse »Connection« sowie die Klasse »Statement« verwendet.
- (2) Für die Verbindung wird das Objekt *conn* der Klasse Connection, für SQL-Abfragen das Objekt *stmt* der Klasse »Statement« vorbereitet.
- (3) Die Verbindung zur Datenbank wird mit der Methode public void oeffneDB() hergestellt und läuft in zwei Schritten ab:
  - (3a) Das Laden des Datenbanktreibers mit der Anweisungszeile

Class.forName("com.mysql.jdbc.Driver").newInstance();

wird das Treiberobjekt erzeugt. Wie der MySQL-Treiber mithilfe der Entwicklungsumgebung *Eclipse* in das Projekt eingebunden wird, wird an späterer Stelle erläutert.

(3b) Die Verbindung zur Datenbank herstellen

Nach dem Laden des Datenbanktreibers wird die Verbindung zur Datenbank mithilfe des Connection-Objekts aufgebaut.

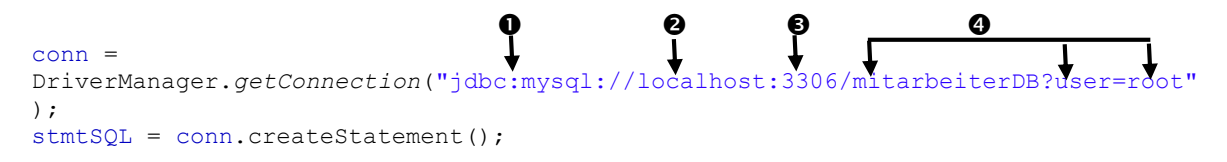

Die Methode getConnection der Klasse «Connection» weist dem Objekt *conn* die Verbindungsdaten zur Datenbank zu.

Die Methode getConnection() erwartet folgende Angaben:

• die verwendete Datenbank (hier *MySQL*)

• den PC, auf dem die Datenbank betrieben wird. *localhost* steht für den lokalen PC. Anstelle des Hosts kann auch dessen IP-Adresse angegeben werden (der lokale PC hat die IP-Adresse 127.0.0.0).

e den *Port* für die Verbindung. 3306 ist der Standardport für MySQL.

• Namen der Datenbank (hier *mitarbeiterDB*, Datenbankbenutzer (hier *root*). Optional kann auch das Passwort mit angegeben werden, sofern es in MySQL festgelegt wurde. Wurde beispielsweise *"hallodb"* als als Passwort für die Datenbank mitarbeiterDB festgelegt, würden die Parameter für die Datenbankverbindung folgendermaßen erweitert:

("jdbc:mysql://localhost:3306/mitarbeiterDB?user=root&password=hallodb")

In der Zeile

stmtSQL = conn.createStatement();

wird das Objekt *stmtSQL* mit den Verbindungsdaten des Verbindungsobjekts *conn* initialisiert. Mit Hilfe des Objekts *stmtSQL* können in der Folge mit den Methoden **executeQuery** und **executeUpdate** Operationen auf der Datenbank ausgeführt werden (siehe Schritte (4) bis (6)).

(4) Mit der Methode public boolean aendern(String pSQL) werden Datenbankänderungen durchgeführt. Die Methode fordert als Übergabewert einen String mit der betreffenden SQL-Anweisung an und gibt einen Wahrheitswert *true* zurück, wenn die Änderung erfolgreich,

beziehungsweise *false*, wenn sie nicht erfolgreich war. Bei Änderungen in der Datenbank werden insert into-, update- und delete from- Anweisungen übergeben.

Mit der Methode **executeUpdate** des Objekts *stmtSQL* (stmtSQL.executeUpdate(pSQL);) wird die übernommene SQL-Anweisung auf der Datenbank ausgeführt.

(5) Mit der Methode public ResultSet lesen(String pSQL) werden Datenbankabfragen durchgeführt. Die Methode fordert als Übergabewert einen String mit der betreffenden SQL-Auswahlabfrage (select) an und liefert als Ergebnis ein Objekt der Klasse «ResultSet». Mit der Methode executeQuery des Objekts stmtSQL (rs=stmtSQL.executeQuery (pSQL;) wird dem ResultSet-Objekt rs das Ergebnis der SQL-Abfrage in Form einer Ergebnistabelle zugewiesen. Mit der Anweisung return rs; wird dann die Ergebnistabelle zurückgegeben.

Je nach Problemstellung kann das ResultSet-Objekt *r*s keine, eine oder mehrere Zeilen umfassen.

(6) Mit der Methode **public void** schliesseDB() wird die Datenbankverbindung mit der Methode close() für das Verbindungsobjekt *conn* (conn.close();) beendet.

#### Hinweis:

Im Unterricht wird die Klasse «DBVerbindung» zur Verfügung gestellt und erklärt. Der Quellcode der Klasse wird nicht verändert.

### 2 Mitarbeiterverwaltung für die GeLa GmbH

#### Problemstellung

Die GeLa GmbH verwaltet ihre Mitarbeiterdaten mithilfe einer objektorientierten Software.

Im bisherigen Entwicklungsstand der Software können die Daten nicht dauerhaft gespeichert werden.

Nun soll die Software erweitert werden, so dass die Stammdaten der Mitarbeiter in einer Datenbank dauerhaft gespeichert und verwaltet werden können (siehe Seite 2).

#### Benutzeroberfläche:

| projekt_MitarbeiterGUI_2_en | weitert | i seles |                             |
|-----------------------------|---------|---------|-----------------------------|
| Mitarbeiterdaten verw       | valten  |         |                             |
| Mitarbeiternr, eingeben     | 1002    |         | Felder leeren               |
|                             |         |         | Mitarbeiter anlegen         |
| Nome Schimpf                | Vorname | Carola  | Mitarbeiter suchen/anzeigen |
| Sehalt 2900.0               | Umsatz  | 45000.0 | Mitarbeiter ändern          |
|                             |         |         | Mitarbeiter löschen         |
|                             |         |         | alle Mitarbeiter            |
|                             |         |         |                             |
|                             |         |         | Ende                        |
|                             |         |         |                             |
|                             |         |         |                             |

Bei den Aktivitäten der Software, die durch die jeweiligen Befehlsschaltflächen [*Mitarbeiter anlegen*], [Mitarbeiter suchen/anzeigen], [Mitarbeiter ändern] und [Mitarbeiter löschen] sowie [alle Mitarbeiter]), ausgelöst werden, muss auf die Tabelle *mitarbeiter* der Datenbank *MitarbeiterDB* zugegriffen werden.

#### 2.1 "Anwendungsgerüst" unter der Entwicklungsumgebung Eclipse

Wird der Zugriff auf eine relationale Datenbank mit Java realisiert, kann man das "Drei – Schichten – Modell" (siehe Seite 2) im Javaprojekt abbilden. Dabei wird für jede Schicht ein eigenes Paket angelegt, in das dann die jeweiligen Klassen gespeichert werden.

Setzt man die Entwicklungsumgebung Eclipse ein, wird im Javaprojekt die nachfolgend dargestellte Projektstruktur (= "Anwendungsgerüst") angelegt.

#### Aufgabenstellung:

Starten Sie die Entwicklungsumgebung *Eclipse* und importieren Sie das Projekt *projektMitarbeiterVW* (File > Import > Existing Projects into Workspace)

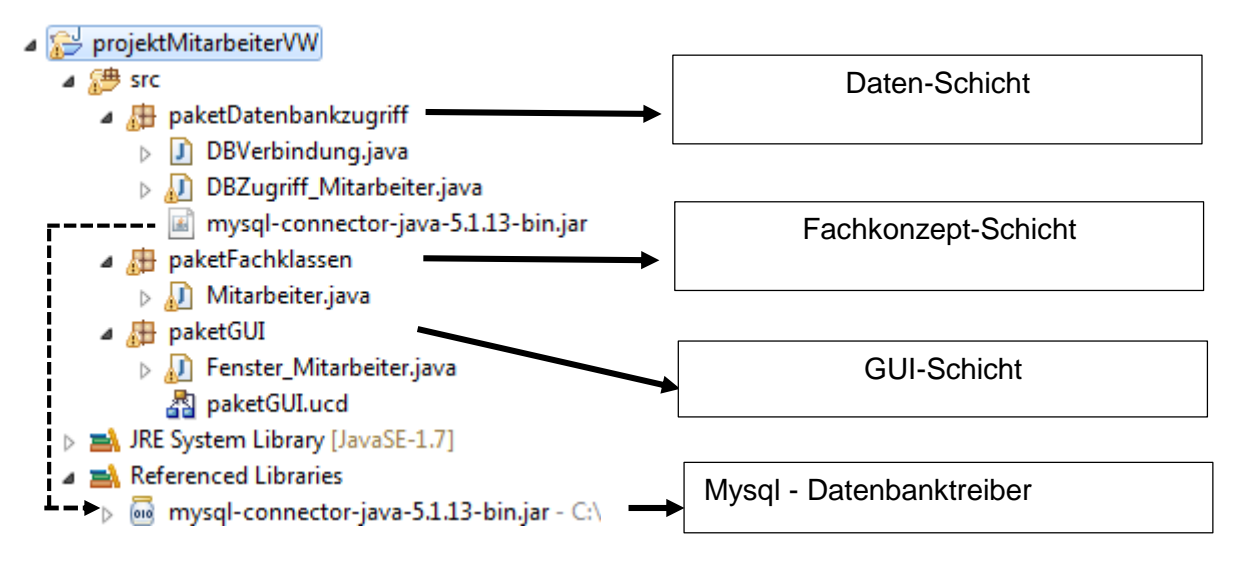

Damit eine Verbindung aus Java zu einer relationalen Datenbank aufgebaut werden kann, muss ein "JDBC"-Treiber in das Projekt eingebunden werden (JDBC = Java Database Connectivity). Hierbei handelt es sich um eine standardisierte Schnittstelle, die Klassen und Methoden bereitstellt, um relationale Datenbanken von Java aus zu nutzen.

Für MySQL-Datenbanken kann dieser Treiber aus dem Internet (<u>http://www.mysql.com</u>) als ZIP-Archiv bezogen werden. Er muss dann entpackt und in den Klassenpfad aufgenommen werden.

#### Vorgehensweise:

(1) MySQL-Treiber (=MySQL-Connector) von der Seite (<u>http://www.mysql.com</u>) downloaden

| Select Platform:<br>Platform Independent -                                 |         | Looking for<br>versions? | previous GA        |
|----------------------------------------------------------------------------|---------|--------------------------|--------------------|
| Platform Independent (Architecture<br>Independent), Compressed TAR Archive | 5.1.31  | 3.6M                     | Downlo             |
| (mysql-connector-java-5.1.31.tar.gz)                                       | MD5: 16 | 55c14dde5b9484bf705e     | ef5d49b3b39   Sign |
| Platform Independent (Architecture                                         | 5.1.31  | 3.9M                     | Downlo             |

<u>Hinweis:</u> um den Download nutzen zu können, muss man sich vorher bei MySQL registrieren. Kosten entstehen dabei nicht.

(2) Nachdem das ZIP-Archiv entpackt ist wird die Datei mysql-connector-java-5.1.31-bin.jar

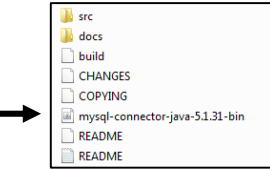

in das Paket paketDatenbankzugriff kopiert. Von dort aus wird der Treiber dann

(3) in den Klassenpfad aufgenommen.

Dazu wird der Connector angeklickt und mit der rechten Maustaste über das Kontextmenü (Klick mit rechter Maustaste) der Menübefehl Build Path Add to Build Path aufgerufen.

| <ul> <li>         ProjektMitarbeiterVW      </li> <li>         # src      </li> <li>         # paketDatenbankzugri      </li> <li>         DBVerbindung.jav      </li> </ul> | ff                                |                     |     |                      |
|----------------------------------------------------------------------------------------------------|-----------------------------------|---------------------|-----|----------------------|
| <ul> <li>▷ DBZugriff_Mitarbo</li> <li>□ mysql-conne</li> <li>□ paketFachklasse</li> <li>▷ ① Mitarbeiter.ja</li> <li>□ paketGUI</li> <li>▷ ① Fenster Mita</li> </ul>          | Google Web Toolkit<br>New<br>Open | F3                  |     |                      |
| PaketGUI.ucc ▶ ■ JRE System Library [.                                                                                                    | Open With<br>Show In              | ►<br>Alt+Shift+W ►  |     |                      |
|                                                                                                    | Copy<br>Copy Qualified Name       | Ctrl+C              |     |                      |
| <u>i</u>                                                                                                    | Paste                             | Ctrl+V              |     |                      |
| ×                                                                                                    | Delete                            | Delete              |     |                      |
| <u>S</u>                                                                                                    | Remove from Context               | Ctrl+Alt+Shift+Down |     |                      |
| s.                                                                                                    | Mark as Landmark                  | Ctrl+Alt+Shift+Up   |     |                      |
|                                                                                                    | Build Path                        | $\rightarrow$       | 010 | Add to Build Path    |
|                                                                                                    | Refactor                          | Alt+Shift+T ►       | 8   | Configure Build Path |

(4) Der Connector wird in den Klassenpfad aufgenommen und erscheint im Projekt unter dem Eintrag *Referenced Libraries.*  Alternativ kann der MySQL-Connector auch aus jedem beliebigen Verzeichnis heraus eingebunden werden.

#### Vorgehensweise:

Das Projekt im Package Explorer markieren und dann mit der rechten Maustaste den Menübefehl Build Path → Configure Build Path öffnen. Im nun erscheinenden Fenster kann mit der Schaltfläche [Add External JARs]zum Verzeichnis, in dem der MySQL-Connector sich befindet, navigiert und dieser eingebunden werden.

Der eingebundene Konnektor erscheint dann ebenfalls im Projekt unter dem Eintrag *Referenced Libraries* (siehe Abbildung oben).

#### Objektorientierte Systementwicklung: Zugriff auf eine relationale Datenbank mit Java

| Properties for projektMitarbeite                                                                                                    | rVW                                                                                                    |                                                                                                    |
|----------------------------------------------------------------------------------------------------|----------------------------------------------------------------------------------------------------|----------------------------------------------------------------------------------------------------|
| type filter text                                                                                                    | Java Build Path                                                                                                    | ⇔ • ⇔ • •                                                                                                    |
| Resource<br>Builders<br>Java Gode Style<br>Java Compiler<br>Java Editor<br>Java Editor<br>Java Editor<br>Project Facets<br>Project References<br>Refactiong History<br>Run/Debug Settings<br>Task Repository<br>Task Tags<br>Validation<br>WikiText | Source Projects Libraries Order and Export     JARs and class folders on the build path:     m mysql-connector-java-5.1.13-binjar - C\Program Files     JRE System Library (JavaSE-1.7) | Add JARs<br>Add External JARs<br>Add Variable<br>Add Variable<br>Add Class Folder<br>Add External Class Folder<br>Edit<br>Remove<br>Migrate JAR File |
|                                                                                                    | ¢ Þ                                                                                                    |                                                                                                    |
| ?                                                                                                    |                                                                                                    | OK Cancel                                                                                                    |

#### 2.2 Stammdatenverwaltung für die Mitarbeiter der GeLa GmbH

#### Problemstellung

Für die Verwaltung der Mitarbeiterdaten in der MySQL-Datenbank *MitarbeiterDB* sollen die in den nebenstehenden Schaltflächen abgebildeten Aktivitäten programmiert werden.

| Mitarbeiter anlegen         |  |
|-----------------------------|--|
| Mitarbeiter suchen/anzeigen |  |
| Mitarbeiter ändern          |  |
| Mitarbeiter löschen         |  |

Die Mitarbeiterdaten sind in der Tabelle *mitarbeiter* der Datenbank *MitarbeiterDB* auf dem MySQL-Server zu speichern.

#### Einrichten der Datenbank MitarbeiterDB auf dem MySQL-Server

Für die Einrichtung der Datenbank *MitarbeiterDB* mit der Tabelle *mitarbeiter* und den dazugehörenden Mitarbeiterdaten auf dem Datenbankserver *MySQL* liegt das Skript *mitarbeiterdb\_mitarbeiter.sql* vor<sup>1</sup>. Damit die Datenbank mit den Daten auf dem Datenserver eingerichtet werden kann, muss das Skript mithilfe der Software *MySQL Workbench* geöffnet und ausgeführt werden.

#### Vorgehensweise

(1) Starten des *MySQL*-Servers aus dem *XAMPP*-Paket

- XAMPP Cor ខា Service... SCM. Module Svc Apache Refresh MySql Ru Svc ning Stop Admin... Explore. FileZilla Start Help Mercury Start
- (2) Das Datenbank-Frontend MySQL Workbench starten und das Skript *mitarbeiterdb\_mitarbeiter.sql* öffnen (Befehl File→Open SQL Script) und ausführen (
- (3) Anschließend die Ansicht (Navigator) aktualisieren (F5).
- (4) Alle Datensätze der Tabelle mitarbeiter auflisten (select \* from mitarbeiter)

| MySQL Workbench                                                                                                    | At a harding frequencies and married                                                                                                    |
|----------------------------------------------------------------------------------------------------|----------------------------------------------------------------------------------------------------|
| localhost ×                                                                                                    | arear senses manage increases and remail area                                                                                                    |
| <u>File Edit View Query Datab</u>                                                                                                    | base <u>S</u> erver <u>T</u> ools <u>S</u> cripting <u>H</u> elp                                                                                                    |
|                                                                                                    |                                                                                                    |
| Navigator                                                                                                    | mitarbeiterdb_mitarbeiter × mitarbeiter                                                                                                    |
| SCHEMAS 🚸 📲                                                                                                    | 🗀 🖬 🖉 🖉 👰 🕑 1 🔀 💷 ⊘ 😢 😻 🕑 🔍 👖 🖃                                                                                                    |
| <ul> <li>q mit</li> <li>♥ mitarbeiterdb</li> <li>▶ Tables</li> <li>▶ ♥ Views</li> <li>▶ ♥ Stored Procedures</li> <li>▶ ♥ Functions</li> </ul> | <pre>22 23 24 • DROP TABLE IF EXISTS `mitarbeiter`; 25 • /*!49101 SET @saved_cs_client = @@character_set_client */; 26 • /*!49201 SET Character_set_client = utf8 */; 27 • □ CREATE TABLE `mitarbeiter` ( 28</pre> |

| Navigator                                         | mitarbeiterdb                               | _mitarbeiter | mitarbei  | ter ×  |             |  |  |
|---------------------------------------------------|---------------------------------------------|--------------|-----------|--------|-------------|--|--|
| SCHEMAS 🚸 📲                                       |                                             | 🗲 😿 🖇        | ā, 🕐 i 😘  |        | 🗵 📓 🕩       |  |  |
| ۹ mit                                             | 1 • SELECT * FROM mitarbeiterdb.mitarbeiter |              |           |        |             |  |  |
| <ul> <li>mitarbeiterdb</li> <li>Tables</li> </ul> | < III                                       |              |           |        |             |  |  |
| mitarbeiter                                       | Result Grid                                 | 📙 🚷 Fi       | ter Rows: |        | 🛛 Edit: 🔏 🗮 |  |  |
| Columns                                           | mitNr                                       | name         | vorname   | gehalt | umsatz      |  |  |
| A name                                            | 1001                                        | Huber        | Franz     | 2500   | 90000       |  |  |
| ► ♦ vorname                                       | 1002                                        | Schimpf      | Carola    | 2900   | 45000       |  |  |
| gehalt<br>umsatz                                  | 1003                                        | Graul        | Antonio   | 4500   | 0           |  |  |
| ► 🗇 Indexes                                       | 1004                                        | Zolic        | Milan     | 2650   | 125000      |  |  |
| Foreign Keys                                      | 1005                                        | Kaiser       | Marius    | 3500   | 0           |  |  |
| ► 👘 Triggers                                      | 1006                                        | Marie        | India     | E100   | 00000       |  |  |

<sup>&</sup>lt;sup>1</sup> Weitere Ausführungen zum Arbeiten mit der MySQL Workbench können unter <u>http://www.schule-</u> <u>bw.de/unterricht/faecher/informatik/material/datenbanken/relationale-datenbanken/</u> aufgerufen werden.

#### 2.2.1 Erfassen von Mitarbeitern in die Datenbank

#### **Problemstelluna:**

Die neu eingestellte Mitarbeiterin Hanna Hebe (Monatsgehalt 320000 €: Umsatz 40000.00 €) soll erfasst und in der Datenbank gespeichert werden.

Die nachfolgende Abbildung veranschaulicht, wie ein neuer Mitarbeiter in die Datenbank aufgenommen wird.

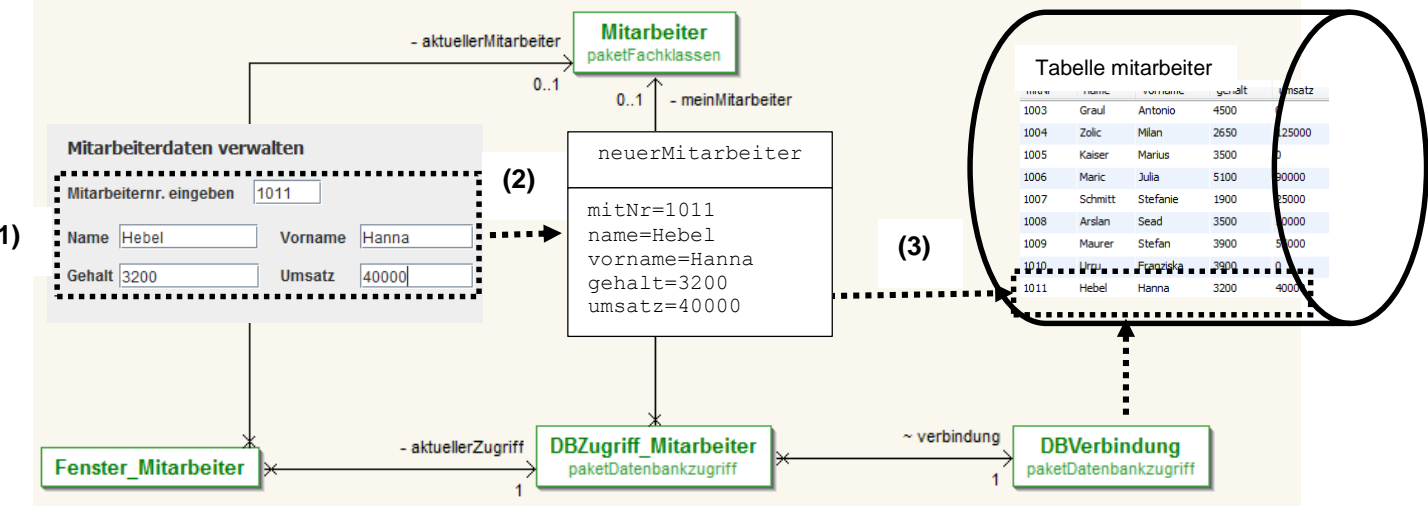

- (1) die Mitarbeiterdaten werden in der GUI erfasst und
- (2) in das Objekt neuerMitarbeiter übernommen.
- (3) Die Attributswerte des Objekts neuerMitarbeiter werden in die Tabelle mitarbeiter der Datenbank MitarbeiterDB geschrieben.

#### Arbeitsaufträge

- 1) Beschreiben Sie, welche Objekte und Methoden beim Speichern eines neuen Mitarbeiters in die Tabelle Mitarbeiter der Datenbank benötigt werden.
- 2) Mit der Methode public boolean erfasseMitarbeiter (Mitarbeiter neuerMitarbeiter) der Klasse «DBZugriff\_Mitarbeiter» werden die mithilfe der GUI in das Objekt neuerMitarbeiter erfassten Daten in der Tabelle *mitarbeiter* der Datenbank *mitarbeiterdb* gespeichert.

Erklären Sie die Anweisungen des Quellcodes dieser Methode.

```
41_{\odot}
          public boolean erfasseMitarbeiter(Mitarbeiter neuerMitarbeiter)
42
          {
43
          try
 44
          {
45
              mSQL = "INSERT INTO mitarbeiter (mitnr, name, vorname, gehalt, umsatz) ";
              mSQL += "VALUES ('" + neuerMitarbeiter.getMitarbeiternummer() + "','";
46
              mSQL +=neuerMitarbeiter.getName() + "','" +neuerMitarbeiter.getVorname()+ "',";
mSQL += neuerMitarbeiter.getGehalt() + "," + neuerMitarbeiter.getUmsatz() + ")"
47
48
49
              verbindung.oeffneDB();
50
              ok = verbindung.aendern(mSQL);
51
               verbindung.schliesseDB();
52
          }
53
          catch (Exception e)
 54
          {
55
 56
              System.out.println(e);
57
              ok=false;
58
          }
59
          return ok;
60
          }
```

3) Für die Methode private void anlegen() in der Klasse «Fenster\_Mitarbeiter» wurde das nachfolgende Struktogramm erstellt.

| Objekt neuerMitarbeiter der Klasse Mitarbeiter mit Standardkonstruktor erzeugen                                                                                           |  |  |  |  |  |  |
|----------------------------------------------------------------------------------------------------|--|--|--|--|--|--|
| ehalt, umsatz) aus den Textfeldern der GU<br>nehmen                                                                                                    |  |  |  |  |  |  |
| Methode erfasseMitarbeiter mit dem Objekt neuerMitarbeiter als Übergabewert ausfüh<br>Den Rückgabewert der Methode (true/false) in der Variablen ok (Typ boolean) speiche |  |  |  |  |  |  |
| ok == wahr                                                                                                    |  |  |  |  |  |  |
| Meldefenster mit Text "Mitarbeiter erfasst" Meldefenster mit Text "Mitarbeiter nicht erfasst" anzeigen                                                                    |  |  |  |  |  |  |
|                                                                                                    |  |  |  |  |  |  |
| eigen                                                                                                    |  |  |  |  |  |  |
|                                                                                                    |  |  |  |  |  |  |

Codieren Sie das Struktogramm!

#### Lösungshinweise

1) Benötigte Objekte und Methoden zum Erfassen eines Mitarbeiters in die Datenbank

Die Daten des neu zu speichernden Mitarbeiters werden

- (1) in die Textfelder der GUI (Objekte der Klasse «JTextField») erfasst. Wenn die Schaltfläche [Mitarbeiter anlegen] gedrückt wird, werden die Daten
- (2) aus den Textfeldern der GUI in das Objekt *neuerMitarbeiter* der Fachklasse «Mitarbeiter» übertragen.
- (3) Mit der Methode erfasseMitarbeiter (...) des Objekts aktuellerZugriff) der Klasse «DBZugriff\_Mitarbeiter» wird die Aufnahme des Mitarbeiters in die Datenbank vorgenommen und mit der Methode aendern (psql) des Objekts verbindung der Klasse «DBVerbindung» auf dem Datenbankserver ausgeführt.

2) Erläuterung des Quellcodes der Methode public boolean erfasseMitarbeiter (...)

#### Zeile Erläuterung

- 41 Die Methode public boolean erfasseMitarbeiter (Mitarbeiter neuerMitarbeiter) ist öffentlich. Sie benötigt als Übergabewert ein Objekt der Klasse «Mitarbeiter».
- 43 Um etwaige Fehler abzufangen, ist eine Fehlerbearbeitung eingerichtet.

Im try-Block wird die SQL-Anweisung zum Speichern eines Mitarbeiters als *String* in der Variablen *mSQL* gespeichert.

Der String wird aus Gründen der Übersichtlichkeit zeilenweise aufgebaut:  $msqL += \dots bedeutet$ , dass nach jeder Zeile der String in der Variablen *mSQL* um den Ausdruck, der rechts von += steht erweitert wird.

Attributsbezeichnungen aus der Tabelle mitarbeiter

|           |                                                            |                                                                                                    | mitNr<br>1011 | name<br>Hebel | vorname<br>Hanna | gehalt<br>3200 | umsatz<br>40000                                                                               |                                 |   |
|-----------|------------------------------------------------------------|----------------------------------------------------------------------------------------------------|---------------|---------------|------------------|----------------|-----------------------------------------------------------------------------------------------|---------------------------------|---|
| bis<br>48 | mSQL = "INS<br>mSQL += "VA<br>mSQL += neue<br>mSQL += neue | nSQL = "INSERT INTO mitarbeiter (mitnr, name, vorname, ge<br>nSQL += "VALUES ('" + neuerMitarbeiter.getMitarbeiternumm<br>nSQL += neuerMitarbeiter.getName() + "','" + neuerMitarbeit<br>nSQL += neuerMitarbeiter.getGehalt() + "," + neuerMitarbeiter.getGehalt() |               |               |                  |                | <pre>alt, umsatz) ";<br/>r() + "','";<br/>r.getVorname()+ "<br/>ter.getUmsatz() +</pre>       |                                 |   |
|           |                                                            |                                                                                                    |               |               |                  |                | Mit                                                                                           | a <b>rbeiter</b><br>Fachklassen |   |
|           | Z                                                          | ugriffsmethoden aus der l                                                                                                    | Klasse «Mit   | arbeite       | r»               |                | - mitarbeiternur<br>- name: String<br>- vorname: Strii<br>- gehalt: double<br>- umsatz: doubl | nmer: int<br>ng<br>e            | 1 |

- 49 Die Datenbankverbindung wird mit der Methode oeffneDB() des Objekts verbindung geöffnet.
- 50 Die Methode aendern (msqL) wird mit dem Objekt verbindung der Klasse «DBVerbindung» ausgeführt. Die Methode erhält als Übergabewert den gespeicherten SQL-Befehl und gibt als Ergebnis den Wahrheitswert *true* oder *false* zurück, je nachdem ob die Speicherung erfolgreich war oder nicht.
- 51 Die Datenbankverbindung wird mit der Methode schliessedB() des Objekts verbindung der Klasse «DBVerbindung» geschlossen.
- 53 57 Im *catch*-Block der *try...catch*-Struktur wird der Ausnahmefehler abgefangen und dem Objekt *e* übertragen (Zeile 53).
  Anschließend (Zeile 56) wird der Inhalt der Meldung im Konsolenfenster angezeigt (Zeile 57). Die "Steuervariable" *ok* erhält dann den Wahrheitswert *false.*
- 59 Der Wert der Variablen *ok* wird zurückgegeben.

3) Quellcode der Methode in der Klasse Fenster\_Mitarbeiter

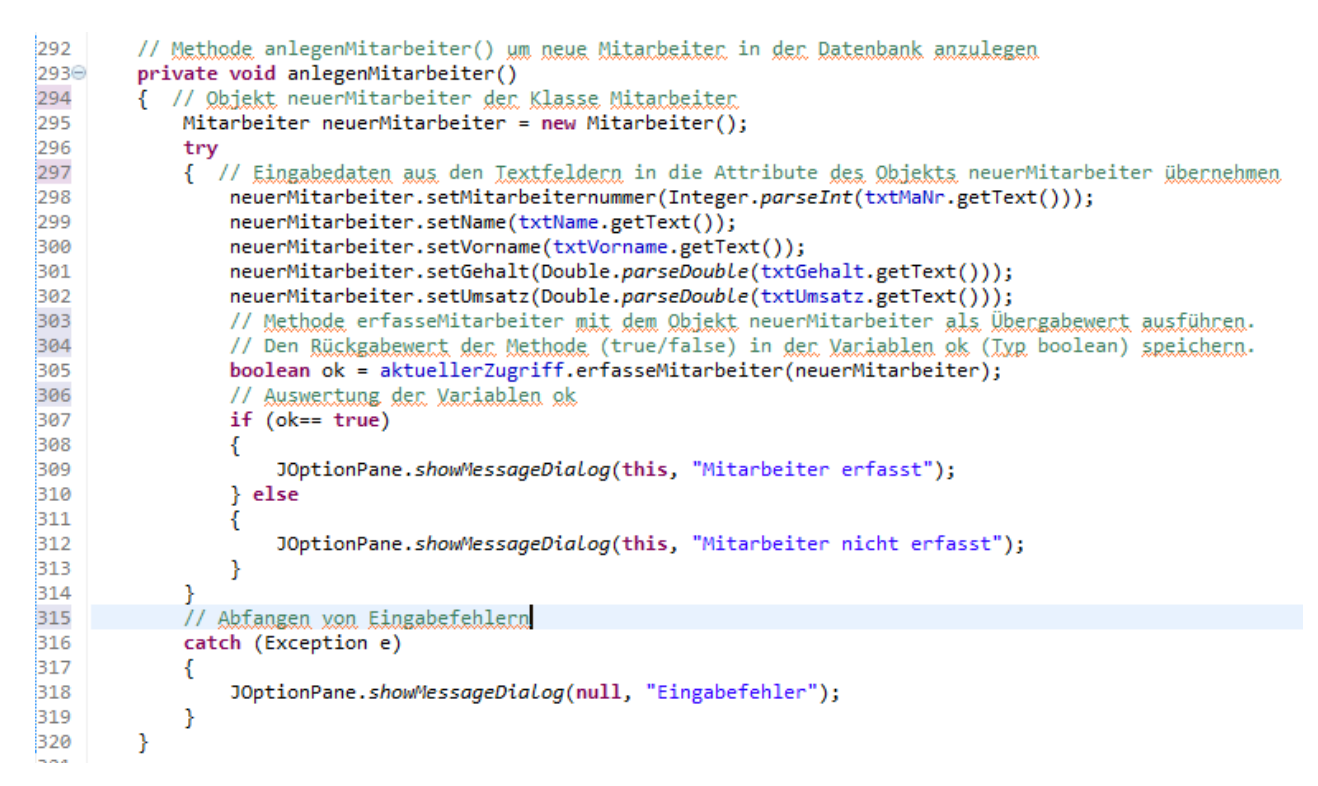

#### Erläuterungen

#### Zeile Erläuterung

Ziel: nummerische Attribute

- 297 Eingabedaten aus den Textfeldern in die Attribute des Objekts *neuerMitarbeiter* übernehmen.
- 302 Wenn die Datentypen von Quelle und Ziel unterschiedlich sind, müssen die Daten vom Typ *String* bei der Übernahme in nummerische Attribute "geparst" werden (Zeile 301 und 302). Im vorliegenden Fall sollen die Daten *Gehalt* und *Umsatz* aus den Textfeldern der GUI (=Quelle) in die nummerischen Attribute *gehalt* und *umsatz* des Objekts (=Ziel) übertragen werden.

# neuerMitarbeiter Mitarbeiternr. eingeben 1008 mitNr=1011 Name Arslan Vorname name=Hebel worname=Hanna Gehalt 3500.0 Umsatz gehalt=3200 umsatz=40000 Umsatz 50000.0

Quelle: Textfelder der GUI

neuerMitarbeiter.setGehalt(Double.parseDouble(txtGehalt.getText())); neuerMitarbeiter.setUmsatz(Double.parseDouble(txtUmsatz.getText()));

#### 2.2.2 Mitarbeiter suchen und anzeigen

#### Problemstellung

Die gespeicherten Mitarbeiter sollen einzeln anhand der Mitarbeiternummer ausgewählt und in der GUI angezeigt werden können. Beispielsweise sollen die Daten der neu aufgenommenen Mitarbeiterin Hanna Weber (Mitarbeiternummer 1011) angezeigt werden können.

#### Ablauf des Datenbankzugriffs

In der nachfolgenden Abbildung wird veranschaulicht, wie ein Mitarbeiter anhand der eingegebenen Mitarbeiternummer in der Tabelle *mitarbeiter* der Datenbank *mitarbeiterdb* gesucht und seine Daten dann in der GUI angezeigt werden.

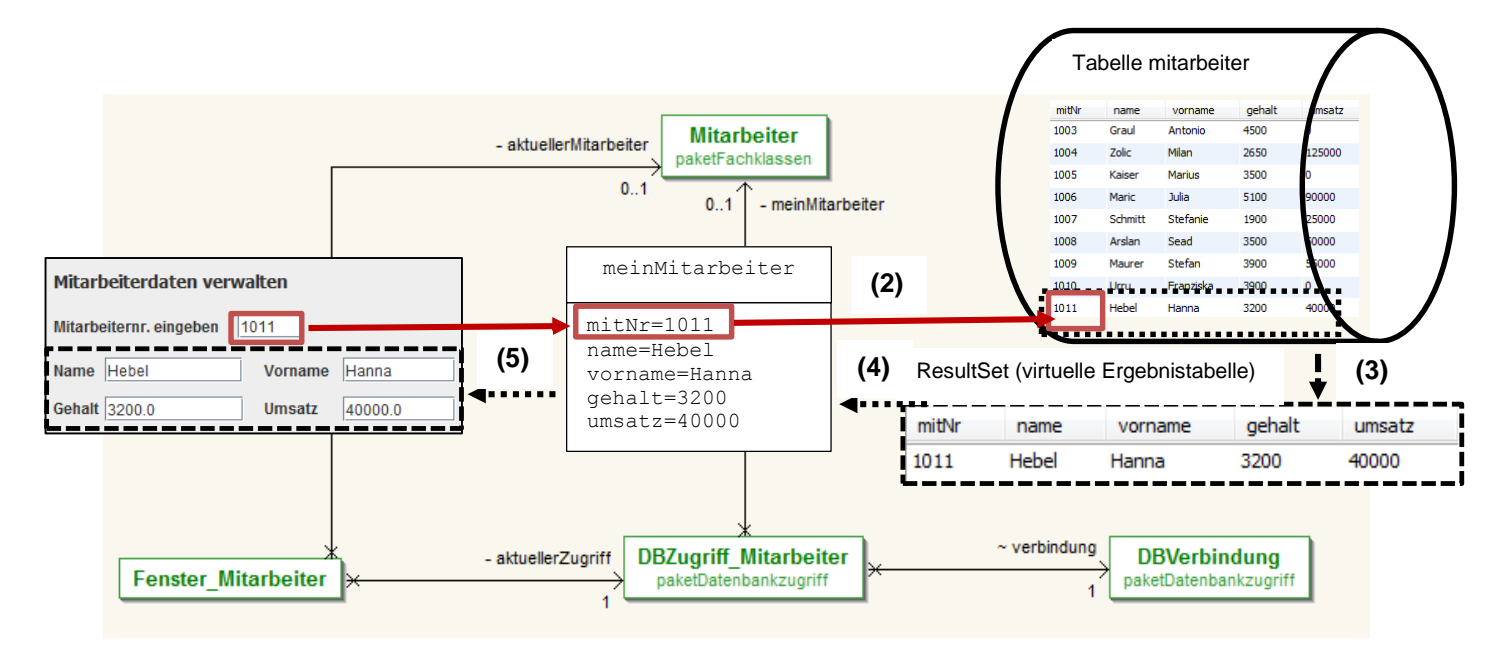

Die Mitarbeiternummer des zu suchenden Mitarbeiters wird

- (1) in das Textfeld der GUI eingegeben. Wenn die Schaltfläche [Mitarbeiter suchen/anzeigen] gedrückt wird, wird die
- (2) Mitarbeiternummer mithilfe des Zugriffsobjekts, das die SQL-Anweisung zum Suchen des Mitarbeiters enthält, sowie des Verbindungsobjekts zur Datenbank gesandt. Dort wird die SQL-Anweisung ausgeführt und liefert
- (3) als Ergebnis eine Tabelle mit dem gefundenen Mitarbeiter. Die Ergebnisse aus Auswahlabfragen werden in virtuellen Ergebnistabellen, sogenannten *ResultSets*, gespeichert und können von dort aus in die
- (4) Attribute des Objekts der Klasse «Mitarbeiter» übernommen werden, von wo aus sie in die
- (5) Textfelder der GUI übertragen werden.

#### Arbeitsaufträge

- 1) Erklären Sie, was man unter einem *ResultSet*-Objekt versteht. Welchen Inhalt kann ein *ResultSet*-Objekt haben?
- 2) Implementieren Sie in der Klasse «Fenster\_Mitarbeiter» die Methode private void anzeigenMitarbeiterdaten() mit der die Daten eines Mitarbeiters (Mitarbeiternummer, Name, Vorname, Gehalt und Umsatz) aus den Attributen des Objekts aktuellerMitarbeiter in die Textfelder der GUI übernommen werden. Vor der Ausgabe soll zunächst die Methode leeren() ausgeführt werden, damit die Ausgabe in eine leere Maske erfolgen kann.

3) Mit der Methode public Mitarbeiter sucheMitarbeiter (String pMitnr) der Klasse «DBZugriff\_Mitarbeiter» wird die von der GUI übernommene Mitarbeiternummer zum Suchen des gewünschten Mitarbeiters verwendet.

Erläutern Sie dazu den nachfolgend dargestellten Code der Methode.

```
//Methode zum Suchen eines Mitarbeiters
   public Mitarbeiter sucheMitarbeiter(String pMitnr)
                                                                            //(1)
   {
         ResultSet rsM;
                                                                           //(2)
         meinMitarbeiter = new Mitarbeiter();
         mSQL = "SELECT * FROM mitarbeiter ";
                                                                           //(3)
         mSQL = mSQL + "WHERE mitNr = '"+pMitnr+"';";
         verbindung.oeffneDB();
                                                                           //(4)
         rsM = verbindung.lesen(mSQL);
                                                                           //(5)
         try
         {
                                                                              //(6)
                rsM.next();
                meinMitarbeiter.setMitarbeiternummer(rsM.getInt("mitNr"));
                                                                              //(7)
                meinMitarbeiter.setName(rsM.getString("name"));
                meinMitarbeiter.setVorname(rsM.getString("vorname"));
                meinMitarbeiter.setGehalt(rsM.getDouble("gehalt"));
                meinMitarbeiter.setUmsatz(rsM.getDouble("umsatz"));
         }
         catch(SQLException err)
         {
                meinMitarbeiter = null;
                                                                              //(8)
         }
         verbindung.schliesseDB();
                                                                              //(9)
         return meinMitarbeiter;
                                                                              //(10)
   }
```

4) Die Methode public void suchenMitarbeiter() der Klasse «Fenster\_Mitarbeiter» wird durch das Ereignis zur Schaltfläche [Mitarbeiter anlegen] ausgeführt. Zunächst wird das Objekt aktuellerMitarbeiter der Klasse «Mitarbeiter» mit dem Standardkonstruktor erzeugt (das Objekt aktuellerMitarbeiter ist bereits deklariert). Dann wird für dieses Objekt die Methode sucheMitarbeiter(...) ausgeführt. Als Übergabewert wird der Methode der Inhalt des Textfelds txtMaNr mitgegeben. Wenn das von der Methode sucheMitarbeiter(...) als Ergebnis zurückgegebene Objekt

keinen Inhalt hat (aktuellerMitarbeiter ==null), wird ein Meldefenster mit dem Text *"keinen Mitarbeiter gefunden"* angezeigt. Hat das zurückgegebene Objekt einen Inhalt, wird die Methode anzeigenMitarbeiterdaten (siehe Aufgabe 2) ausgeführt und die gefundenen Mitarbeiterdaten werden in der GUI angezeigt.

Erstellen Sie für die beschriebene Aufgabe ein Struktogramm und erstellen Sie daraus den Javacode der Methode.

5) Warum ist es sinnvoll, für das Anzeigen der Mitarbeiterdaten (siehe Aufgabe 2) eine eigene Methode zu erstellen?

#### Lösungshinweise

 Auswahlabfragen, die mit der Methode public ResultSet lesen (String pSQL) des Verbindungsobjekts verbindung der Klasse «DBVerbindung» ausgeführt werden, liefern als Ergebnis virtuelle Tabellen, die in Objekte der Klasse «ResultSet» übernommen werden. Der Inhalt eines ResultSet-Objekts kann der zugrunde gelegten Abfrage keine, eine oder mehrere Zeilen (Datensätze) umfassen.

| Problemstellung                                                                | Sql-Abfrage                                            | Zeilenzahl d. Ergenistabelle          |                  |           |        |        |  |  |  |
|--------------------------------------------------------------------------------|--------------------------------------------------------|---------------------------------------|------------------|-----------|--------|--------|--|--|--|
| Beispiel 1:<br>den Mitarbeiter mit<br>der<br>Mitarbeiternummer<br>1011 suchen. | Select *<br>from<br>Mitarbeiter<br>Where<br>mitNr=1011 | Keine Z<br>mitNr<br>oder eiu<br>mitNr | umsatz<br>umsatz |           |        |        |  |  |  |
|                                                                                |                                                        | 1011                                  | Hebel            | Hanna     | 3200   | 40000  |  |  |  |
| Beispiel 2:<br>alle Mitarbeiter der                                            | Select * from<br>Mitarbeiter                           | Eine oc                               | ler mehre        | re Zeilen |        |        |  |  |  |
| GeLa GmbH                                                                      |                                                        | mitNr                                 | name             | vorname   | gehalt | umsatz |  |  |  |
|                                                                                |                                                        | 1001                                  | Huber            | Franz     | 2500   | 90000  |  |  |  |
|                                                                                |                                                        | 1002                                  | Schimpf          | Carola    | 2900   | 45000  |  |  |  |
|                                                                                |                                                        | 1003                                  | Graul            | Antonio   | 4500   | 0      |  |  |  |
|                                                                                |                                                        | 1004                                  | Zolic            | Milan     | 2650   | 125000 |  |  |  |
|                                                                                |                                                        |                                       |                  |           |        |        |  |  |  |

Die Klasse «ResulSet» stellt eine Vielzahl von Methoden zur Verfügung, mit denen die Spalten des *ResultSet*-Objekts angesprochen werden können, um die Zeilen auszuwerten.

Beispiele:

| ResultSet rsM                                                                              | // Deklarieren Objekts                                          |                              |                                                       |                                                                   |                                                |                                                           |                                                    |                                         |
|--------------------------------------------------------------------------------------------|-----------------------------------------------------------------|------------------------------|-------------------------------------------------------|-------------------------------------------------------------------|------------------------------------------------|-----------------------------------------------------------|----------------------------------------------------|-----------------------------------------|
| rsM next()                                                                                 | <pre>//rsM der Klasse ResultSet // Mit der Methode next()</pre> |                              | mitNr                                                 | name                                                              | vor                                            | name                                                      | gehalt                                             | umsatz                                  |
| 1011.11010()                                                                               | // wird die erste Zeile                                         | <b>→</b> 1                   | 1001                                                  | Huber                                                             | Fran                                           | Z                                                         | 2500                                               | 90000                                   |
|                                                                                            | // aktiviert.<br>// Sie liefert true/false                      | 1                            | 1002                                                  | Schimpf                                                           | Card                                           | ola                                                       | 2900                                               | 45000                                   |
|                                                                                            | // je nachdem, ob die                                           | 1                            | 1003                                                  | Graul                                                             | Anto                                           | onio                                                      | 4500                                               | 0                                       |
|                                                                                            | // Zeile einen Inhalt hat<br>// oder leer ist.                  | 1                            | 1004                                                  | Zolic                                                             | Milar                                          | ı                                                         | 2650                                               | 125000                                  |
| <pre>String name = rsM.getString("name"); Double gehalt = rsM.getDouble("gehalt"); :</pre> |                                                                 | Mit<br>Attr<br>aus<br>-<br>- | der Me<br>ibutsw<br>gelese<br>Strir<br>Int N<br>Doubl | ethode g<br>erte aus<br>en werde<br>ng var1<br>var2=rs<br>le var3 | getXX<br>s dem<br>en<br>rs.c<br>.getIn<br>rs.c | XX() kö<br><i>Result</i><br>getStri<br>nt("Spa<br>getDoub | nnen<br>Set-Obje<br>ng("Spal<br>lte2")<br>le("Spal | <b>kt <i>rs</i></b><br>lte1")<br>lte3") |
| Soll ein ResultS                                                                           | Set-Objekt mit mehreren Zeilen                                  |                              |                                                       | mitNr                                                             | name                                           | vorname                                                   | gehalt                                             | umsatz                                  |
| durchsucht wer                                                                             | den verwendet man dazu eine                                     |                              | •••                                                   | 1001                                                              | Huber                                          | Franz                                                     | 2500                                               | 90000                                   |
| Schleife:                                                                                  |                                                                 |                              | •••                                                   | 1002                                                              | Schimpf                                        | Carola                                                    | 2900                                               | 45000                                   |
| While rs.next(                                                                             | ()                                                              |                              |                                                       | 1003                                                              | Graul                                          | Antonio                                                   | 4500                                               | 0                                       |
| {                                                                                          |                                                                 |                              | •••                                                   | 1004                                                              | Zolic                                          | Milan                                                     | 2650                                               | 125000                                  |
| var = rs.<br>:<br>}                                                                        | getXXXX("Spalte";                                               | Sola<br>sie                  | ange d<br>einen l                                     | lie Meth<br>Inhalt.                                               | iode n                                         | ext() (                                                   | rue liefe                                          | rt, hat                                 |

2) Quellcode der Methode private void anzeigenMitarbeiterdaten()

```
private void anzeigenMitarbeiterdaten()
{
leeren();
txtMaNr.setText(Integer.toString(aktuellerMitarbeiter.getMitarbeiternummer()));
txtName.setText(aktuellerMitarbeiter.getName());
txtVorname.setText(aktuellerMitarbeiter.getVorname());
txtGehalt.setText(Double.toString(aktuellerMitarbeiter.getGehalt()));
txtUmsatz.setText(Double.toString(aktuellerMitarbeiter.getUmsatz()));
}
```

```
3)
```

| Die Methode <i>sucheMitarbeiter</i> benötigt als Über<br>Mitarbeiternummer und gibt als Ergebnis ein Ob                                                                                                    | rgabe<br>ojekt (                                                                                                    | wert die<br>der Klas                                                                                                    | e eingegeb<br>se «Mitarb                                                                                                    | ene<br>beiter» zu                                                                                                    | ırück.                                                                                                    |
|----------------------------------------------------------------------------------------------------|----------------------------------------------------------------------------------------------------|----------------------------------------------------------------------------------------------------|----------------------------------------------------------------------------------------------------|----------------------------------------------------------------------------------------------------|----------------------------------------------------------------------------------------------------|
| Für die Ergebnistabelle (der Mitarbeiterobjekte) wird das Objekt <i>rsM</i> der Klasse «ResultSet» deklariert.                                                                                                    |                                                                                                    |                                                                                                    |                                                                                                    |                                                                                                    |                                                                                                    |
| Die SQL-Anweisung zum Suchen des Mitarbeite<br>Mitarbeiternummer wird in der Variablen <i>mSQL</i>                                                                                                    | ers m<br>gesp                                                                                                    | it der ük<br>eichert.                                                                                                    | bergebene                                                                                                    | n                                                                                                    |                                                                                                    |
| Die Datenbankverbindung wird mit der Methode<br>verbindung der Klasse «DBVerbindung» geöffne                                                                                                    | et.                                                                                                    | d oeffr                                                                                                    | eDB() des                                                                                                    | s Objekts                                                                                                    | 5                                                                                                    |
| Die Methode lesen (msQL) wird ausgeführt. Sie<br>Variablen <i>mSQL</i> gespeicherten SQL-Befehl und<br>Objekt <i>rsM</i> . Der Inhalt des <i>ResultSet</i> -Objekts ka<br>umfassen.                                                                                                    | e forde<br>d liefe<br>ann k                                                                                                    | ert als Ü<br>ert das E<br>eine, eir                                                                                                    | bergabew<br>rgebnis in<br>ne oder me                                                                                                    | ert den ir<br>das <i>Res</i><br>ehrere Ze                                                                                                    | n der<br>sultSet-<br>eilen                                                                                                    |
| Die erste Zeile des <i>ResultSet</i> -Objekts <i>rsM</i> wird Wert <i>true</i> zurückgibt, wurde ein Mitarbeiter gefu                                                                                                    | aktivi<br>Inden                                                                                                    | ert. Wer                                                                                                    | nn die Met                                                                                                    | hode nez                                                                                                    | ¢t() den                                                                                                    |
| Die Attributswerte werden aus dem ResultSet-O<br>des Objekts <i>meinMitarbeiter</i> der Klasse «Mitarbe                                                                                                    | )bjekt<br>eiter»                                                                                                    | rsM aus<br>übertra                                                                                                    | sgelesen ι<br>Igen.                                                                                                    | ınd in die                                                                                                    | Attribute                                                                                                    |
| Attributsbezeichnungen aus der Tabelle                                                                                                    |                                                                                                    |                                                                                                    |                                                                                                    |                                                                                                    |                                                                                                    |
| mitarbeiter der Datenbank                                                                                                    | nitNr                                                                                                    | name                                                                                                    | vorname                                                                                                    | gehalt                                                                                                    | umsatz                                                                                                    |
| 10                                                                                                    | 001                                                                                                    | Huber                                                                                                    | Franz                                                                                                    | 2500                                                                                                    | 90000                                                                                                    |
| <pre>meinMitarbeiter.setMitarbeiternummer(rsM.ge<br/>meinMitarbeiter.setName(rsM.getString("name<br/>meinMitarbeiter.setVorname(rsM.getString("v<br/>meinMitarbeiter.setGehalt(rsM.getDouble("ge<br/>meinMitarbeiter.setUmsatz(rsM.getDouble("un<br/>Zugriffsmethoden aus der Klasse «Mitarbeiter)</pre> | etInt<br>e"));<br>vorna<br>ehalt<br>msatz<br>ter»                                                                                                    | ("mitNr<br>me"));<br>"));<br>"));<br>"));<br>                                                                                                    | <b>Mitarbeiter</b><br>paketFachklassen<br>eiternummer: int<br>String<br>double<br>:: double                                                                                                    |                                                                                                    |                                                                                                    |
|                                                                                                    | Die Methode <i>sucheMitarbeiter</i> benötigt als Übe<br>Mitarbeiternummer und gibt als Ergebnis ein Ot<br>Für die Ergebnistabelle (der Mitarbeiterobjekte)<br>«ResultSet» deklariert.<br>Die SQL-Anweisung zum Suchen des Mitarbeit<br>Mitarbeiternummer wird in der Variablen <i>mSQL</i><br>Die Datenbankverbindung wird mit der Methode<br><i>verbindung</i> der Klasse «DBVerbindung» geöffn<br>Die Methode 1esen (mSQL) wird ausgeführt. Sie<br>Variablen <i>mSQL</i> gespeicherten SQL-Befehl und<br>Objekt <i>rSM</i> . Der Inhalt des <i>ResultSet</i> -Objekts <i>rsM</i> wird<br>Wert <i>true</i> zurückgibt, wurde ein Mitarbeiter gefu<br>Die Attributswerte werden aus dem ResultSet-C<br>des Objekts <i>meinMitarbeiter</i> der Klasse «Mitarbeiter<br>Attributsbezeichnungen aus der Tabelle<br><i>mitarbeiter</i> der Datenbank<br>meinMitarbeiter.setMitarbeiternummer(rsM.gr<br>meinMitarbeiter.setVorname(rsM.getString("nam<br>meinMitarbeiter.setVorname(rsM.getString("unam<br>meinMitarbeiter.setVorname(rsM.getString("unam<br>Mitarbeiter.setVorname(rsM.getString("unam<br>Mitarbeiter.setVorname(rsM.getString("unam<br>Mitarbeiter.setVorname(rsM.getString("unam<br>Mitarbeiter.setVorname(rsM.getString("unam<br>Mitarbeiter.setVorname(rsM.getString("unam<br>Mitarbeiter.setVorname(rsM.getString("unam<br>Mitarbeiter.setVorname(rsM.getString("unam<br>Mitarbeiter.setVorname(rsM.getString("unam<br>Mitarbeiter).setVorname(rsM.getString("unam<br>Mitarbeiter).setVorname(rsM.getString("unam<br>Mitarb | Die Methode <i>sucheMitarbeiter</i> benötigt als Übergabe<br>Mitarbeiternummer und gibt als Ergebnis ein Objekt of<br>Für die Ergebnistabelle (der Mitarbeiterobjekte) wird<br>«ResultSet» deklariert.<br>Die SQL-Anweisung zum Suchen des Mitarbeiters m<br>Mitarbeiternummer wird in der Variablen <i>mSQL</i> gesp<br>Die Datenbankverbindung wird mit der Methode void<br><i>verbindung</i> der Klasse «DBVerbindung» geöffnet.<br>Die Methode lesen (mSQL) wird ausgeführt. Sie forde<br>Variablen <i>mSQL</i> gespeicherten SQL-Befehl und liefe<br>Objekt <i>rsM</i> . Der Inhalt des <i>ResultSet</i> -Objekts kann k<br>umfassen.<br>Die erste Zeile des <i>ResultSet</i> -Objekts <i>rsM</i> wird aktivi<br>Wert <i>true</i> zurückgibt, wurde ein Mitarbeiter gefunden<br>Die Attributswerte werden aus dem ResultSet-Objekt<br>des Objekts <i>meinMitarbeiter</i> der Klasse «Mitarbeiter»<br>Attributsbezeichnungen aus der Tabelle<br><i>mitarbeiter</i> der Datenbank<br>meinMitarbeiter.setMitarbeiternummer(rsM.getInt<br>meinMitarbeiter.setMitarbeiternummer(rsM.getInt<br>meinMitarbeiter.setGehalt(rsM.getString("name"));<br>meinMitarbeiter.setGehalt(rsM.getDouble("gehalt<br>meinMitarbeiter.setUmsatz(rsM.getDouble("umsatz<br>Zugriffsmethoden aus der Klasse «Mitarbeiter» | Die Methode <i>sucheMitarbeiter</i> benötigt als Übergabewert die<br>Mitarbeiternummer und gibt als Ergebnis ein Objekt der Klass<br>Für die Ergebnistabelle (der Mitarbeiterobjekte) wird das Obj<br>«ResultSet» deklariert.<br>Die SQL-Anweisung zum Suchen des Mitarbeiters mit der üt<br>Mitarbeiternummer wird in der Variablen <i>mSQL</i> gespeichert.<br>Die Datenbankverbindung wird mit der Methode void oeffr<br>verbindung der Klasse «DBVerbindung» geöffnet.<br>Die Methode lesen (msQL) wird ausgeführt. Sie fordert als Ü<br>Variablen <i>mSQL</i> gespeicherten SQL-Befehl und liefert das E<br>Objekt <i>rsM</i> . Der Inhalt des <i>ResultSet</i> -Objekts kann keine, eir<br>umfassen.<br>Die erste Zeile des <i>ResultSet</i> -Objekts <i>rsM</i> wird aktiviert. Wer<br>Wert <i>true</i> zurückgibt, wurde ein Mitarbeiter gefunden.<br>Die Attributswerte werden aus dem ResultSet-Objekt <i>rsM</i> aus<br>des Objekts <i>meinMitarbeiter</i> der Klasse «Mitarbeiter» übertra<br>Attributsbezeichnungen aus der Tabelle<br><i>mitarbeiter</i> der Datenbank<br>meinMitarbeiter.setMitarbeiternummer(rsM.getInt("mitNr<br>meinMitarbeiter.setGehalt(rsM.getString("vorname"));<br>meinMitarbeiter.setGehalt(rsM.getDouble("gehalt"));<br>meinMitarbeiter.setUmaatz(rsM.getDouble("umsatz"));<br>meinMitarbeiter.setUmaatz(rsM.getDouble("umsatz"));<br>meinMitarbeiter.setUmsatz(rsM.getDouble("umsatz"));<br>meinMitarbeiter.setUmsatz | Die Methode <i>sucheMitarbeiter</i> benötigt als Übergabewert die eingegeb<br>Mitarbeiternummer und gibt als Ergebnis ein Objekt der Klasse «Mitarbeiter<br>Für die Ergebnistabelle (der Mitarbeiterobjekte) wird das Objekt <i>rsM</i> de<br>«ResultSet» deklariert.<br>Die SQL-Anweisung zum Suchen des Mitarbeiters mit der Übergebene<br>Mitarbeiternummer wird in der Variablen <i>mSQL</i> gespeichert.<br>Die Datenbankverbindung wird mit der Methode void oeffneDB() des<br>verbindung der Klasse «DBVerbindung» geöffnet.<br>Die Methode lesen (msQL) wird ausgeführt. Sie fordert als Übergabew<br>Variablen <i>mSQL</i> gespeicherten SQL-Befehl und liefert das Ergebnis in<br>Objekt <i>rsM</i> . Der Inhalt des <i>ResultSet</i> -Objekts kann keine, eine oder me<br>umfassen.<br>Die erste Zeile des <i>ResultSet</i> -Objekts <i>rsM</i> wird aktiviert. Wenn die Met<br>Wert <i>true</i> zurückgibt, wurde ein Mitarbeiter gefunden.<br>Die Attributswerte werden aus dem ResultSet-Objekt <i>rsM</i> ausgelesen u<br>des Objekts <i>meinMitarbeiter</i> der Klasse «Mitarbeiter» übertragen.<br>Attributsbezeichnungen aus der Tabelle<br><i>mitarbeiter</i> .setMitarbeiternummer(rsM.getInt("mitNr"));<br>meinMitarbeiter.setGehalt(rsM.getString("name"));<br>meinMitarbeiter.setGehalt(rsM.getDouble("gehalt"));<br>meinMitarbeiter.setUmsatz(rsM.getDouble("gehalt"));<br>meinMitarbeiter.setUmsatz(rsM.getDouble("umsatz"));<br>Zugriffsmethoden aus der Klasse «Mitarbeiter» | Die Methode <i>sucheMitarbeiter</i> benötigt als Übergabewert die eingegebene<br>Mitarbeiternummer und gibt als Ergebnis ein Objekt der Klasse «Mitarbeiter» zu<br>Für die Ergebnistabelle (der Mitarbeiterobjekte) wird das Objekt <i>rsM</i> der Klasse<br>«ResultSet» deklariert.<br>Die SQL-Anweisung zum Suchen des Mitarbeiters mit der übergebenen<br>Mitarbeiternummer wird in der Variablen <i>mSQL</i> gespeichert.<br>Die Datenbankverbindung wird mit der Methode void oeffnebB() des Objekts<br><i>verbindung</i> der Klasse «DBVerbindung» geöffnet.<br>Die Methode lesen (msQL) wird ausgeführt. Sie fordert als Übergabewert den in<br>Variablen <i>mSQL</i> gespeicherten SQL-Befehl und liefert das Ergebnis in das <i>Res</i><br>Objekt <i>rsM</i> . Der Inhalt des <i>ResultSet</i> -Objekts kann keine, eine oder mehrere Ze<br>umfassen.<br>Die erste Zeile des <i>ResultSet</i> -Objekts <i>rsM</i> wird aktiviert. Wenn die Methode new<br>Wert <i>true</i> zurückgibt, wurde ein Mitarbeiter gefunden.<br>Die Attributswerte werden aus dem ResultSet-Objekt <i>rsM</i> ausgelesen und in die<br>des Objekts <i>meinMitarbeiter</i> der Klasse «Mitarbeiter» übertragen.<br>Attributsbezeichnungen aus der Tabelle<br><i>mitarbeiter</i> .setMitarbeiternummer(rsM.getInt("mitNr"));<br>meinMitarbeiter.setName(rsM.getString("vonname"));<br>meinMitarbeiter.setWorname(rsM.getString("vonname"));<br>meinMitarbeiter.setUsatz(rsM.getString("vonname"));<br>meinMitarbeiter.setUsatz(rsM.getDouble("gehalt"));<br>meinMitarbeiter.setUsatz(rsM.getDouble("umsatz"));<br>Mitarbeiter.setUsatz(rsM.getDouble("umsatz"));<br>Mitarbeiter.setUsatz(rsM.getString("vonname"));<br>meinMitarbeiter.setUsatz(rsM.getDouble("umsatz"));<br>Mitarbeiter<br>Zugriffsmethoden aus der Klasse «Mitarbeiter» |

| (8)  | Wenn im <i>try</i> -Block ein Fehler auftritt, d. h. wenn die übergebene Mitarbeiternummer nicht gefunden wurde, wird dieser im catch-Block abgefangen. Das Objekt <i>meinMitarbeiter</i> erhält dann den Wert <b>null</b> (kein Inhalt). |
|------|----------------------------------------------------------------------------------------------------|
| (9)  | Datenbankverbindung mit der Methode void schliessebв des Objekts <i>verbindung</i> der<br>Klasse »DBVerbindung «schließen                                                                                                    |
| (10) | Das Objekt <i>meinMitarbeiter</i> als Ergebnis zurückgeben. Es enthält entweder die gefundenen und aus dem <i>ResultSet</i> -Objekt <i>rsM</i> übernommenen Daten ( <i>try</i> -Block) oder keinen Inhalt ( <i>catch</i> -Block).         |

4) Struktogramm zur Methode public void suchenMitarbeiter() der Klasse «Fenster\_Mitarbeiter»

| arbeiter mit Standardkonstruktor erzeugen                                                                                         |
|----------------------------------------------------------------------------------------------------|
| bjekt aktuellerZugriff ausführen. Als<br>d txtMaNr eingegebene Mitarbeiternummer<br>en Methode wird in das Objekt aktuellerMitarb |
| arbeiter ohne Inhalt?<br>N                                                                                                    |
| Methode anzeigenMitarbeiterdaten()<br>ausführen                                                                                   |
|                                                                                                    |

#### Javacode der Methode

```
// DBZugriff
       public void suchenMitarbeiter()
       {
       aktuellerMitarbeiter = new Mitarbeiter();
       aktuellerMitarbeiter = aktuellerZugriff.sucheMitarbeiter(txtMaNr.getText());
       if (aktuellerMitarbeiter == null)
       {
              JOptionPane.showMessageDialog(null, "keinen Mitarbeiter gefunden");
       }
       else
       {
              anzeigenMitarbeiterdaten();
       }
       }
                            private void anzeigenMitarbeiterdaten()
                            ſ
                                txtName.setText(aktuellerMitarbeiter.getName());
                               txtVorname.setText(aktuellerMitarbeiter.getVorname());
                               txtGehalt.setText(Double.toString(aktuellerMitarbeiter.getGehalt()));
                                txtUmsatz.setText(Double.toString(aktuellerMitarbeiter.getUmsatz()));
                            }
```

5) Die Anweisungen zum Anzeigen der Mitarbeiterdaten wird in die Methode **private void** anzeigenMitarbeiterdaten() ausgelagert. Die Methode wird dann von der ereignisgesteuerten Methode **private void** suchenMitarbeiter() (siehe Abb. Aufgabe 4) aufgerufen. Dieser modulare Programmaufbau hat den Vorteil, dass der Programmcode übersichtlicher und einfacher zu pflegen ist. Außerdem kann die Methode anzeigenMitarbeiterdaten() mehrmals aufgerufen werden.

#### 2.2.3 Änderungen der Mitarbeiterdaten speichern

#### Problemstellung

Der Umsatz der neu erfassten Mitarbeiterin Hanna Hebel (Mitarbeiternummer 1011) beträgt nicht 30000,00 Euro, sondern 50000,00 Euro. Berichtigen Sie den Umsatz der Mitarbeiterin

#### Ablauf des Datenbankzugriffs:

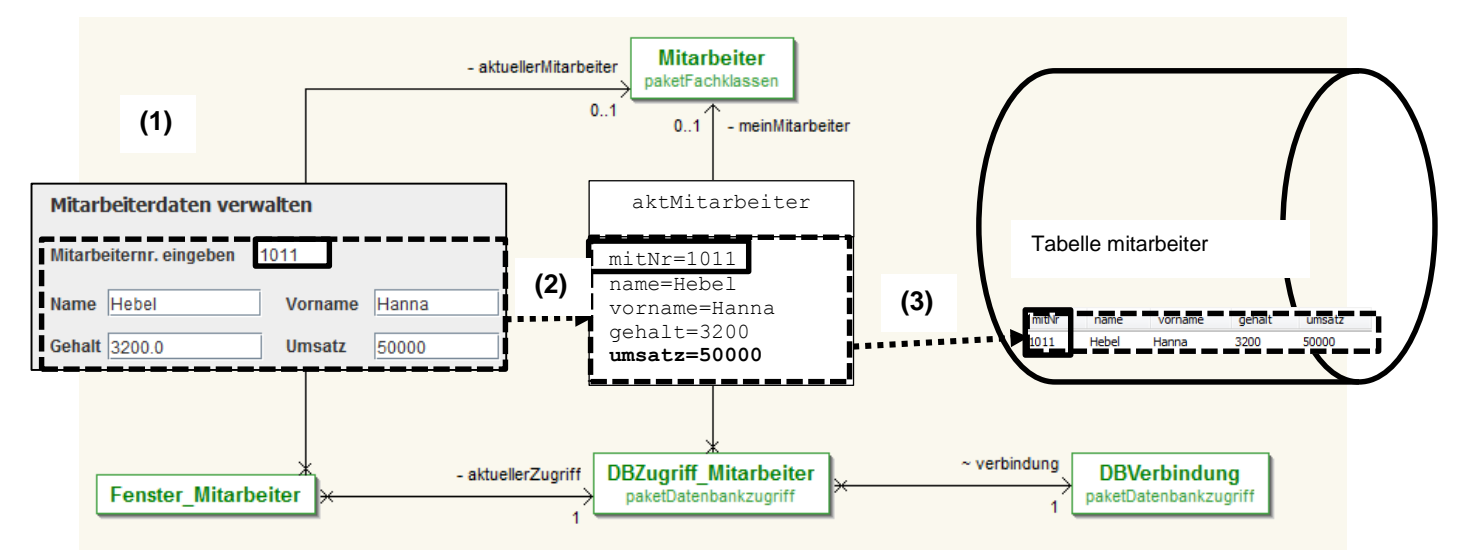

- (1) Die zu ändernden Daten des Mitarbeiters sind gesucht und werden in der GUI angezeigt (siehe Punkt 2.2.2). Änderungen können jetzt in der GUI vorgenommen werden.
- (2) Wird die Schaltfläche [Mitarbeiter ändern] gedrückt, so wird der aktuelle Inhalt der Textfelder der GUI in das Objekt *aktuellerMitarbeiter* der Klasse «Fenster\_Mitarbeiter» übertragen und
- (3) mithilfe des Objekts aktuellerZugriff der Klasse «DBZugriff\_Mitarbeiter» wird die Änderung festgelegt (SQL-Anweisung update) sowie mit der Methode aendern(mSQL) des Verbindungsobjekts verbindung der Klasse «DBVerbindung» auf der Datenbank ausgeführt (executUpdate).

#### Arbeitsaufträge

 Die Änderungen des angezeigten Mitarbeiters sollen mit der Methode public boolean aendereMitarbeiter() der Klasse «DBZugriff\_Mitarbeiter» beschrieben und dann mit dem Objekt verbindung der Klasse «DBVerbindung» auf der Datenbank ausgeführt werden.

Erstellen Sie die Methode **public boolean** aendereMitarbeiter() in der Klasse «Fenster\_Mitarbeiter» nach der folgenden Beschreibung:

- Um Fehler abzufangen wird eine try...catch-Struktur verwendet.
- Im try-Block wird die SQL-Anweisung zum Aktualisieren der Tabelle Mitarbeiter als String in die Variable mSQL gespeichert. Alle Felder der Tabelle sollen aktualisiert werden. Die Werte für die zu aktualisierenden Felder der Tabelle werden aus dem Objekt meinMitarbeiter ausgelesen.
- Datenbankverbindung mit der Methode void schliessedB() des Objekts verbindung der Klasse «DBVerbindung» öffnen.
- Methode aendern(pSQL) mit dem Objekt verbindung ausführen. Die Methode fordert als Übergabewert die SQL-Anweisung, die in der Variablen mSQL gespeichert ist.

- Im catch-Block erhält die Variable ok den Wert false.
- Im Anschluss zur try...catch-Struktur wird die Methode schliesseDB() des Objekts verbindung ausgeführt und der Wert der Variablen ok zurückgegeben.
- 2) Mit dem nachfolgenden Struktogramm können die in der GUI angezeigten Daten des Mitarbeiters geändert werden. Wenn der Button [Mitarbeiter ändern] ausgelöst wird, wird die Methode private void aendernMitarbeiter() der Klasse «Fenster\_Mitarbeiter» ausgeführt.

Codieren Sie das nachfolgende Struktogramm

| rivate void aendernMitarbeiter()                                                                                              |                                                  |  |
|----------------------------------------------------------------------------------------------------|--------------------------------------------------|--|
| Übeertragen der Werte der Textfelder in name, vorname, gehalt, umsatz)                                                        | die Attribute des Objekts aktuellerMitarbeiter ( |  |
| Mit dem Zugriffsobekt die Methode aendemMitarbeiter() ausführen. Der Rückgabewert die Variable ok vom Typ boolean übernommen. |                                                  |  |
| J                                                                                                    | ole ok wahr? N                                   |  |
| Meldefenster "Datensatz geändert"                                                                                             | Meldefenster "Datensatz nicht geändert"          |  |
|                                                                                                    |                                                  |  |

#### Lösungshinweise

```
1) Methode public boolean aendereMitarbeiter()
```

```
public boolean aendereMitarbeiter() {
try {
mSQL = "UPDATE mitarbeiter SET name = '" + meinMitarbeiter.getName();
mSQL += "',vorname = '" + meinMitarbeiter.getVorname() + "',gehalt = '";
mSQL += meinMitarbeiter.getGehalt() + "', umsatz = '" + meinMitarbeiter.getUmsatz();
mSQL += "' WHERE mitNr = '" + meinMitarbeiter.getMitarbeiternummer() + "';";
verbindung.oeffneDB();
verbindung.aendern(mSQL);
}
catch (Exception e) {
       ok = false;
}
verbindung.schliesseDB();
return ok; //
}
2) Methode private void aendernMitarbeiter()
private void aendernMitarbeiter() {
       // <u>Übertragung der geänderten</u> <u>Daten</u> <u>aus</u> den <u>Textfeldern</u> in <u>das</u> <u>Objekt</u>
       aktuellerMitarbeiter.setName(txtName.getText());
       aktuellerMitarbeiter.setVorname(txtVorname.getText());
       aktuellerMitarbeiter.setGehalt(Double.parseDouble(txtGehalt.getText()));
       aktuellerMitarbeiter.setUmsatz(Double.parseDouble(txtUmsatz.getText()));
       // Methode aendereMitarbeiter für das Objekt aktuellerZugriff ausführen und das
       //Ergebnis in die Variable ok (boolean) übernehmen
       boolean ok = aktuellerZugriff.aendereMitarbeiter();
       // <u>Rückgabewert</u> <u>der</u> <u>methode</u> boolean aendereMitarbeiter() <u>auswerten</u>
       if (ok)
       {
               JOptionPane.showMessageDialog(null,"Datensatz geändert!");
       }
       else
       {
               JOptionPane.showMessageDialog(null, "Datensatz nicht geändert!");
       }
    }
```

#### 2.2.4 Einen Mitarbeiter löschen

#### Problemstellung

Nachdem die Mitarbeiterin Hanna Hebel (Mitarbeiternummer 1011) mit Hilfe der eingegebenen Artikelnummer gesucht und angezeigt wurde (Button [Mitarbeiter suchen/anzeigen]) soll sie, falls gewünscht, gelöscht werden können.

#### Ablauf des Datenbankzugriffs:

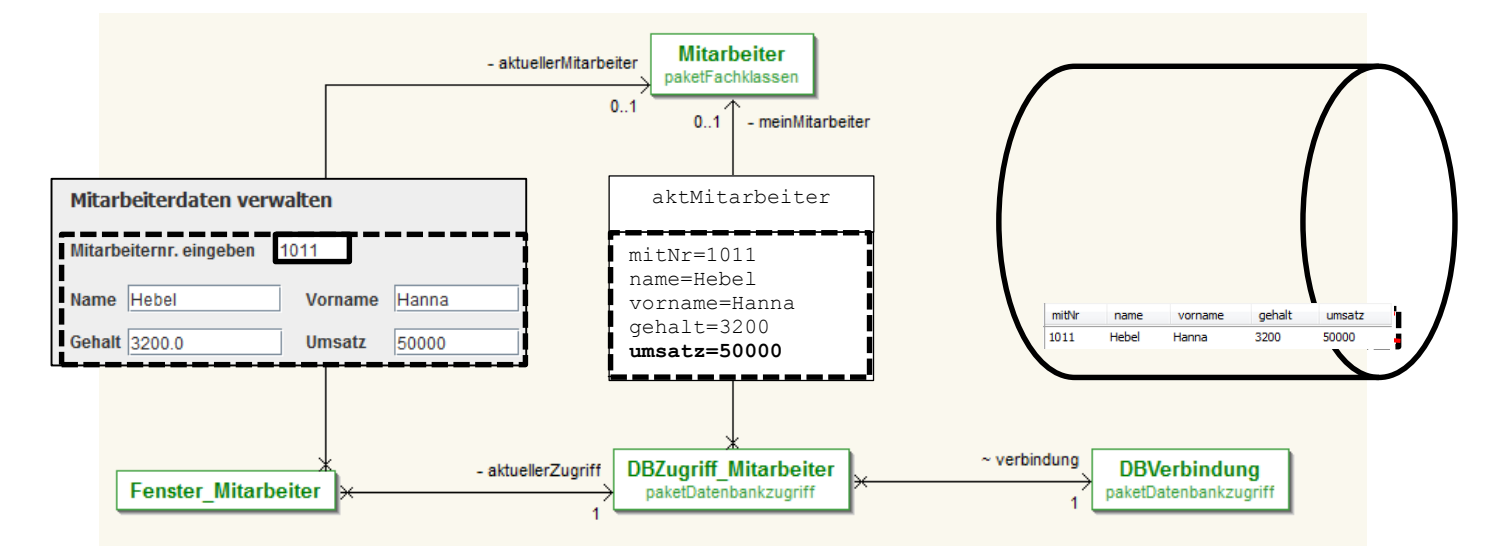

- (1) Die zu löschenden Daten der Mitarbeiterin sind gesucht und werden in der GUI angezeigt (siehe Punkt 2.2.2).
- (2) Wird die Schaltfläche [Mitarbeiter löschen] gedrückt, wird die Mitarbeiternummer des zu löschenden Mitarbeiters mithilfe des Objekts aktuellerZugriff der Klasse «DBZugriff\_Mitarbeiter» (SQL-Anweisung delete) und dem Verbindungsobjekt verbindung der Klasse «DBVerbindung» auf der Datenbank ausgeführt (executUpdate).

#### Arbeitsaufträge

1) Das nachfolgende Struktogramm beschreibt, wie mit der Methode public boolean loescheMitarbeiter() in der Klasse «DBZugriff\_Mitarbeiter» die SQL-Anweisung zum Löschen des Artikels zur Datenbank gesandt und ausgeführt wird.

| rivate void loeschenMitarbeiter()                                                                                                    |
|----------------------------------------------------------------------------------------------------|
| Fehlerbearbeitung mit trycatch                                                                                                    |
| try-Block                                                                                                    |
| SQL-Anweisung zum Löschen des Artikels mit der Mitarbeitemummer des angezeigten<br>Mitarbeiters (Objekt meinMitarbeiter)in der Variablen mSQL speichern |
| Datenbankverbindung mit dem Verbindungsobjekt öffnen                                                                                                    |
| Methode aendem(pSQL) mit dem Verbindungsobjekt ausführen. Als Übergabewert wird<br>Methode der SQL-Befehl (mSQL) mitgegeben.                            |
| Variable ok erhält den Wert false                                                                                                    |
| catch-Block                                                                                                    |
| Datenbankverbindung mit dem Objekt verbindung schließen                                                                                                 |
| Wert der Variablen ok zurückgeben.                                                                                                    |
|                                                                                                    |

Codieren Sie das Struktogramm!

Objektorientierte Systementwicklung: Zugriff auf eine relationale Datenbank mit Java

(3) Informieren Sie sich über den Einsatz eines Dialogfensters der Klasse «JOptionPane» mit der Klassenmethode showConfirmDialog. Mithilfe des Dialogfensters soll vor dem eigentlichen Löschvorgang eine "Sicherheitsabfrage" vorgeschaltet werden (siehe nebenstehende Abbildung).

Wenn die Schaltfläche [Ja] gedrückt wird, soll die Methode loescheMitarbeiter() des Objekts *aktuellerZugriff* der Klasse «DBZugriff\_Mitarbeiter» ausgeführt werden. Als Bestätigung soll dann ein Meldefenster angezeigt werden (siehe nebenstehende Abbildung):

Wenn die Schaltfläche [Nein] gedrückt wird, soll ein Meldefenster angezeigt werden (siehe nebenstehende Abbildung) und die Textfelder der GUI sollen geleert werden (Methode leeren()).

| Option auswählen                |
|---------------------------------|
| Wirklich löschen?               |
| Ja <u>N</u> ein Abbrechen       |
| Meldung                         |
| i Mitarbeiter gelöscht!!        |
| ОК                              |
| Meldung                         |
| (i) Mitarbeiter nicht gelöscht! |
| ОК                              |

Wenn die Schaltfläche [Abbrechen] gedrückt wird, soll die Anzeige des Mitarbeiters erhalten bleiben und das Textfeld "Name" den Cursor bekommen.

Codieren Sie das nachfolgend abgebildete Struktogramm für die Methode **private void** loeschenMitarbeiter() der Klasse «Fenster\_Mitarbeiter»

| Eingabedialog mit der Meldung "\<br>(Typ int) übemehmen | Virklich löschen?" anzeigen und der | n Rückgabewert in die Variab       |
|---------------------------------------------------------|-------------------------------------|------------------------------------|
| Fall 0:                                                 | Eall 1:                             | allunterscheidung für mJN          |
| Meldefenster "Mitarbeiter gelöscht<br>anzeigen          | Meldefenster "Mitarbeiter nicht     | Fall 2:<br>Cursor auf das Textfeld |
| Methode leeren() aufrufen                               | Methode leeren() aufrufen           | txtName setzen                     |

#### Lösungshinweise

#### 1) Methode boolean loescheMitarbeiter()

```
public boolean loescheMitarbeiter() {
try {
// (1) SQL-Anweisung zum Löschen des Artikels mit der eingegebenen Artikelnummer
mSQL = "DELETE FROM Mitarbeiter WHERE mitNr =
'"+meinMitarbeiter.getMitarbeiternummer()+"';";
verbindung.oeffneDB(); // (1) Datenbankverbindung öffnen
verbindung.aendern(mSQL); // (2) Datenbank mit der Löschanweisung aktualisieren
ok = true;
}
catch (Exception e)
{
ok = false;
}
verbindung.schliesseDB();
                           // (3) Datenbankverbindung schließen
return ok;
                            // (4)
}
```

#### 2) Methode private void loeschenMitarbeiter()

```
private void loeschenMitarbeiter()
{
// Eingabedialogfenster
int mJN = JOptionPane.showConfirmDialog(null, "Wirklich löschen?"); //(3)
System.out.println(mJN);
// Fallunterscheidung für die Variable mJN
switch (mJN)
{
case 0:
      aktuellerZugriff.loescheMitarbeiter();
      JOptionPane.showMessageDialog(
      null,
      "Mitarbeiter gelöscht!!");
      leeren();
      break;
case 1:
      JOptionPane.showMessageDialog(
      null,
      "Mitarbeiter nicht gelöscht!");
      leeren();
      break;
case 2:
      txtName.requestFocus();
      break;
   }
```

#### Erläuterung zur Fallunterscheidung:

Das Dialogfenster übergibt an die Variable *mJN* den Wert 0, 1 oder 2. Für die Auswertung eignet sich die Kontrollstruktur der Fallunterscheidung (Mehrfachauswahl).

Für den im *switch*-Block angegebenen Ausdruck (hier die Variable mJN) werden nacheinander die angegebenen Fälle geprüft. Da die Dialogbox keine anderen Werte als 0, 1 oder 2 zurück gibt, kann der "Sonst"-Block (default) entfallen.

#### Struktogramm:

|    |    | mJN |       |
|----|----|-----|-------|
| 0: | 1: | 2:  | sonst |
| :  | :  | :   | :     |
|    |    |     |       |

#### Javacode:

#### 2.3 Listenbearbeitung

#### Problemstellung

Bisher wurde immer nur jeweils auf einzelne in der Datenbank gespeicherte Mitarbeiter zugegriffen, um diese zu bearbeiten.

Jetzt sollen mehrere/alle Mitarbeiter aus der Datenbank zur Bearbeitung zur Verfügung stehen.

Wie in der nachfolgenden Abbildung veranschaulicht wird, werden alle Datensätze der Tabelle Mitarbeiter benötigt, wenn

- (1) alle Mitarbeiter der GeLa GmbH im Textbereich aufgelistet werden sollen
- (2) ein neuer Mitarbeiter erfasst wird. Zur Ermittlung der Mitarbeiternummer des neu aufzunehmenden Mitarbeiters muss aus den vorhandenen Mitarbeiternummern die nächste ermittelt werden.
- (3) der zu bearbeitende Mitarbeiter aus einem Kombinationsfeld, in dem alle Mitarbeiter aufgelistet sind, ausgewählt und angezeigt werden soll.

|                         |         |          | Felde                | er leeren                  |   |   |      |
|-------------------------|---------|----------|----------------------|----------------------------|---|---|------|
| Mitarbeiternr. eingeben | 1013    | (2)      | Mitarbeiter:         | anaiaharn                  |   |   |      |
| Name Webel              | Vorname | Erik     | auswählen            | 1013 Webel                 | • | ┥ | - (3 |
| Gehalt 3000.0           | Umsatz  | 30000.0  | Änderung             | 1007 Schmitt               |   |   |      |
|                         |         |          | Mitarbei             | 1008 Arsian<br>1009 Maurer |   |   |      |
| MitNr Name, Vorname     | Gehalt  | Umsatz 📤 | alle M               | 1010 Urru                  |   |   |      |
| 1001 Huber, Franz       | 2500.0  | 90000.   | 1                    | 1011 Zebel                 |   |   |      |
| 1002 Schimpf, Carola    | 2900.0  | 45000.(- | ← ( <mark>1</mark> ) | 1012 Fischer               | = |   |      |
| •                       |         |          |                      | 1013 Webel<br>1014 Zebel   | Ŧ |   |      |

Für diesen Zweck wurden in die GUI bereits

- (1) ein Textbereich sowie die Schaltfläche [alleMitarbeiter], mit der die Auflistung aller Mitarbeiter im Textbereich ausgelöst werden kann,
- (2) die Schaltflächen [anlegen] und [speichern]
- (3) ein Kombinationsfeld zum Auswählen des zu bearbeitenden Mitarbeiters

aufgenommen.

#### Objektorientierte Systementwicklung: Zugriff auf eine relationale Datenbank mit Java

|         |                  |         |         | Felder leeren                     |     |
|---------|------------------|---------|---------|-----------------------------------|-----|
| Mitarbe | iternr. eingeben | naNr 🔶  | (2)     | Mitarbeiter:<br>anlegen speichern |     |
| Name    | name             | Vorname | vorname | auswählen 🗸                       | (3) |
| Gehalt  | gehalt           | Umsatz  | umsatz  | Änderungen speichern              |     |
|         |                  |         |         | Mitarbeiter löschen               |     |
| alle    | Mitarbeiter      |         |         | alle Mitarbeiter                  |     |
|         |                  |         |         | (1) Ende                          |     |

#### Alle Datensätze bereitstellen

#### Problemstellung

Für alle Aufgabenstellungen, die sich auf mehrere/alle Datensätze der Tabelle der Datenbank beziehen, werden alle Datensätze in einer Liste bereitgestellt.

Die untenstehende Abbildung veranschaulicht, wie

- (1) die ausgewählten Daten der Tabelle in ein ResultSet-Objekt *rsM* übernommen und
- (2) aus dem ResultSet-Objekt in eine Liste (*mitarbeiterliste* = Objekt der Klasse «ArrayList») übertragen werden.
- (3) In der GUI wird dann diese übernommene Liste je nach Aufgabenstellung verarbeitet.

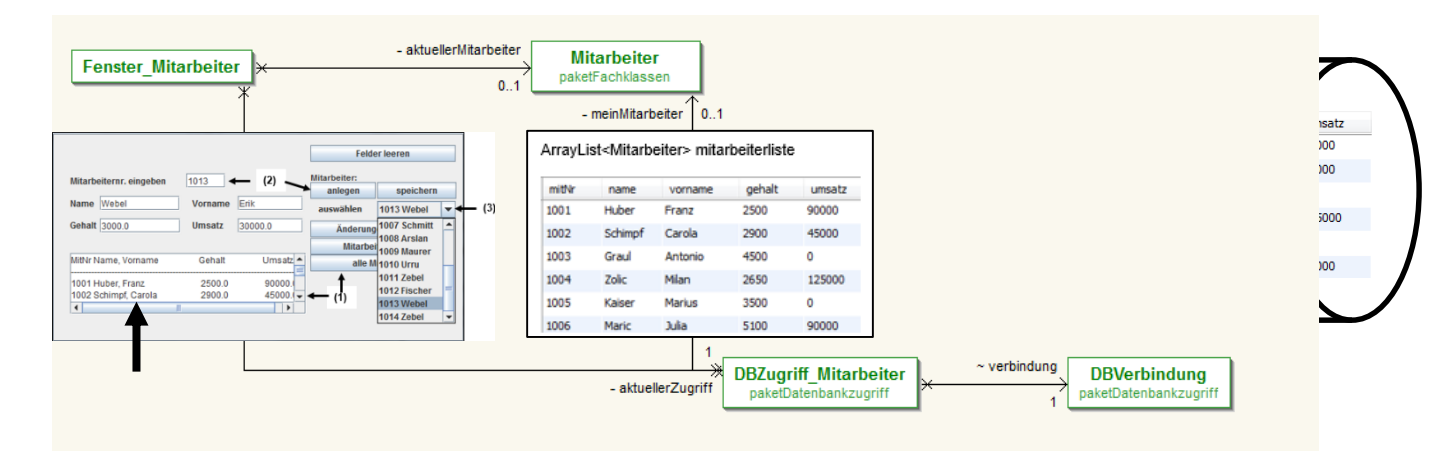

#### Aufgabe

Die Methode **public** ArrayList<Mitarbeiter> mitarbeiterliste\_db()soll eine Liste aller Mitarbeiter als Ergebnistabelle zurückgeben.

Nach dem Aufruf der Methode sind folgende Schritte zu codieren

- (1) Das Objekt mitarbeiterliste der Klasse «ArrayList» mit dem Standardkonstruktor muss erzeugt werden. Das Objekt mitarbeiterliste darf nur Objekte vom Typ «Mitarbeiter» aufnehmen.
- (2) Das Objekt *rsM* der Klasse «ResultSet» zur Aufnahme der Abfrageergebnisse ist zu deklarieren.

- (3) Die SQL-Anweisung, mit der alle Mitarbeiter der Tabelle *mitarbeiter* ausgewählt werden, ist als String in die Variable *mSQL* (Typ String) zu speichern
- (4) Mit der Methode *oeffneDB()* des Objekts *verbindung* der Klasse «DBVerbindung» ist die Datenbankverbindung herzustellen.
- (5) Mit dem Objekt verbindung ist die Methode *lesen(mSQL)* auszuführen. Die Methode verlangt als Übergabewert die in der Variablen *mSQL* gespeicherte SQL-Abfrage. Das Ergebnis der Methode ist in das *ResultSet*-Objekt *rsM* aufzunehmen.
- (6) Eine try...catch-Struktur für auftretende Fehler ist zu erstellen. Im try-Block
- (7) muss in einer *while*-Schleife immer jeweils die nächste Zeile des *ResultSet*-Objektes *rsM* aktiviert werden.
- (8) Für die aus dem *ResultSet*-Objekt auszulesenden Mitarbeiterdaten muss das Objekt *meinMitarbeiter* der Klasse «Mitarbeiter» mit Hilfe des Standardkonstruktors erzeugt werden.
- (9) Alle Mitarbeiterdaten sind aus den Spalten des *ResultSet*-Objekts *rsM* auszulesen und in die Attribute des Objekts *meinMitarbeiter* zu übertragen.
- (10) Das Objekt *meinMitarbeiter* kann in der Mitarbeiterliste (Objekt *mitarbeiterliste* der Klasse «ArrayList» hinzugefügt werden.
- (11) Im *catch*-Block der *try...catch*-Struktur soll lediglich eine Meldung im Konsolenfenster bei auftretenden Fehlern erscheinen.
- (12) Die erstellte Mitarbeiterliste (Objekt *mitarbeiterliste* der Klasse «ArrayList» wird zurückgegeben.

#### Lösungsvorschlag für die Methode public ArrayList<Mitarbeiter> mitarbeiterliste\_db() der Klasse DBZugriff\_Mitarbeiter

```
public ArrayList<Mitarbeiter> mitarbeiterliste_db()
{
ArrayList<Mitarbeiter> mitarbeiterliste = new ArrayList<Mitarbeiter>(); //(1)
ResultSet rsM;
                                                                           //(2)
mSOL = "SELECT * FROM mitarbeiter";
                                                                           //(3)
verbindung.oeffneDB();
                                                                           //(4)
rsM = verbindung.lesen(mSQL);
                                                                           //(5)
                                                                           //(6)
try {
      while (rsM.next()) {
                                                                          //(7)
             meinMitarbeiter = new Mitarbeiter();
                                                                          //(8)
             meinMitarbeiter.setMitarbeiternummer(rsM.getInt("mitNr"));
                                                                          //(9)
             meinMitarbeiter.setName(rsM.getString("name"));
             meinMitarbeiter.setVorname(rsM.getString("vorname"));
             meinMitarbeiter.setGehalt(rsM.getDouble("gehalt"));
             meinMitarbeiter.setUmsatz(rsM.getDouble("umsatz"));
             mitarbeiterliste.add(meinMitarbeiter);
                                                                           //(10)
      }
} catch (SQLException e) {
                                                                           //(11)
      System.out.println("keine Mitarbeiter gefunden");
}
return mitarbeiterliste;
                                                                           //12)
}
```

#### 2.3.1 Alle Mitarbeiter im Textbereich anzeigen

#### Problemstellung

Wird die Schaltfläche [alle Mitarbeiter anzeigen] gedrückt, so wird der Textbereich *alleMitarbeiter* sichtbar gemacht und die Mitarbeiter der GeLa GmbH werden im Textbereich aufgelistet (siehe nachfolgende Abbildung).

|                         |         |          | Felde                   | er leeren      |
|-------------------------|---------|----------|-------------------------|----------------|
| Mitarbeiternr. eingeben | 1001    | ]        | Mitarbeiter:<br>anlegen | speichern      |
| Name Huber              | Vorname | Franz    | auswählen               | 1001 Huber 🔻   |
| Gehalt 2500.0           | Umsatz  | 90000.0  | Änderung                | en speichern   |
|                         |         |          | Mitarbei                | iter löschen   |
| MitNr Name, Vorname     | Gehalt  | Umsatz 🔺 | alle Mitarb             | eiter anzeigen |
| 1001 Huber, Franz       | 2500.0  | 90000.   |                         |                |
| 1002 Schimpf, Carola    | 2900.0  | 45000.   |                         |                |
| •                       |         |          |                         | Ende           |

#### Arbeitsaufträge

- 1) Wie erreichen Sie, dass Scrollbalken erscheinen, sobald der Inhalt des Textbereichs dessen Größe übersteigt?
- 2) Wenn die Schaltfläche [alleMitarbeter anzeigen] das Standardereignis erhält, sollen
  - der Textbereich (Objekt *txtrAllemitarbeiter* der Klasse «JTextArea») sowie das Objekt *scrollPane* der Klasse «JScrollPane» sichbar gemacht und
  - die Methode alleMitarbeiter () ausgeführt werden.

Nehmen Sie das Standardereignis mit den beschriebenen Reaktionen in die GUI auf und erläutern Sie dessen Steuerung.

3) Mit der Methode **private void** alleMitarbeiter() werden alle Mitarbeiter aus der Tabelle *mitarbeiter* der Datenbank *mitarbeiterdb* im Textbereich *txtrAllemitarbeiter* aufgelistet.

Folgendes Struktogramm wurde dafür entworfen:

| private void alleMitarbeiter()                                                                                                    |
|----------------------------------------------------------------------------------------------------|
| Methode mitarbeiterliste_db() des Objekts aktuellerZugriff ausführen und das Ergebnis in das Obje<br>mitarbeiterliste übernehmen.<br>(das Objekt mitarbeiterliste vom Typ ArrayList ist bereits deklariert).                                                   |
| Variablen mit Datentyp String zur Steuerung der Ausgabe initialisieren:<br>tab = "\t" zum Setzen von Tabulatormarken<br>nZ = "\n" zum Auslösen eines Zeilenumbruchs                                                                                            |
| Überschriftenzeile in den Textbereich txtrAllemitarbeiter aufnehmen<br>(Mitrnr Name, Vorname Gehalt Umsatz)                                                                                                    |
| Wiederhole für i=0 bisi< Anzahl der Elemente der Mitarbeiterliste                                                                                                    |
| Mitarbeiterdaten des Mitarbeiters an der Stelle i des Objekts mitarbeiterliste auslesen und in d<br>Textbereich txtrAllemitarbeiter anzeigen.<br>(die Methode anzeigenMitarbeiterdaten() in der Klasse Mitarbeiter liefert die Daten eines Mitar<br>als String |
|                                                                                                    |

Codieren Sie die Methode private void alleMitarbeiter()

#### Lösungshinweise

1) Das Objekt *txtrAllemitarbeiter* der Klasse «JTextArea» wird in ein Objekt der Klasse «JScrollpane» eingebettet.

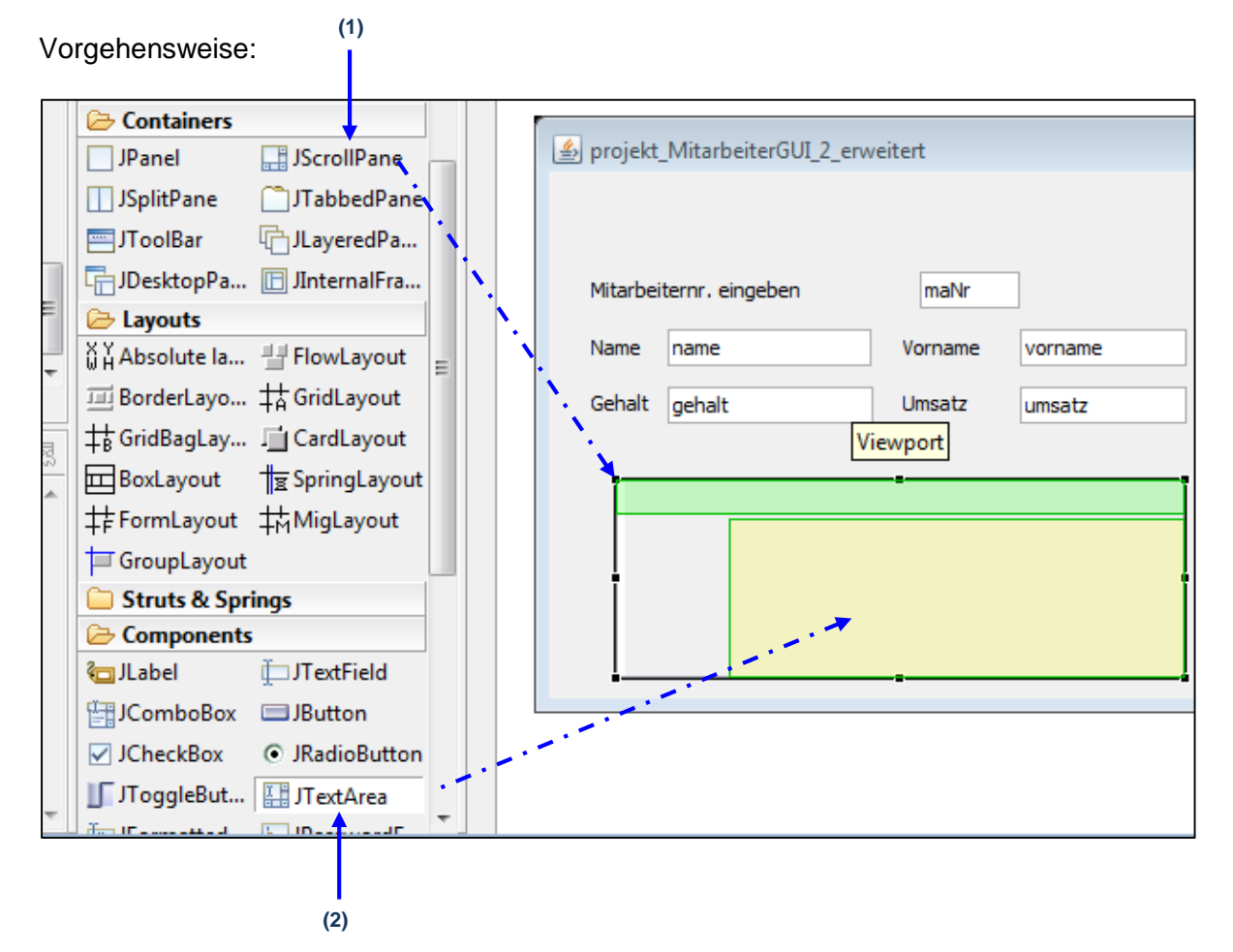

- (1) Container-Objekt der Klasse «JScrollPane» anklicken und in der Zeichenfläche in der gewünschten Größe aufziehen. In dieses ScrollPane-Objekt wird dann
- (2) das TextArea-Objekt eingebettet. Dazu wird die Komponente angeklickt und in den Viewport-Bereich des ScrollPanes gezogen. Der Textbereich erhält den Variablennamen txtrAlleMitarbeiter.

Damit das Objekt *txtrAllemitarbeiter* in allen Methoden der Klasse «Fenster\_Mitarbeiter» verfügbar ist, muss der Deklarationsteil in den übergeordneten Teil der Klasse verlagert werden.

```
public class Fenster_Mitarbeiter extends JFrame
{
    // Eigene Deklarationen
    private JTextArea txtrAllemitarbeiter;

txtrAllemitarbeiter = new JTextArea();
scrollPane.setViewportView(txtrAllemitarbeiter);
txtrAllemitarbeiter.setText("alleMitarbeiter");
```

#### 2) Ereignissteuerung für die Schaltfläche [alleMitarbeiter]

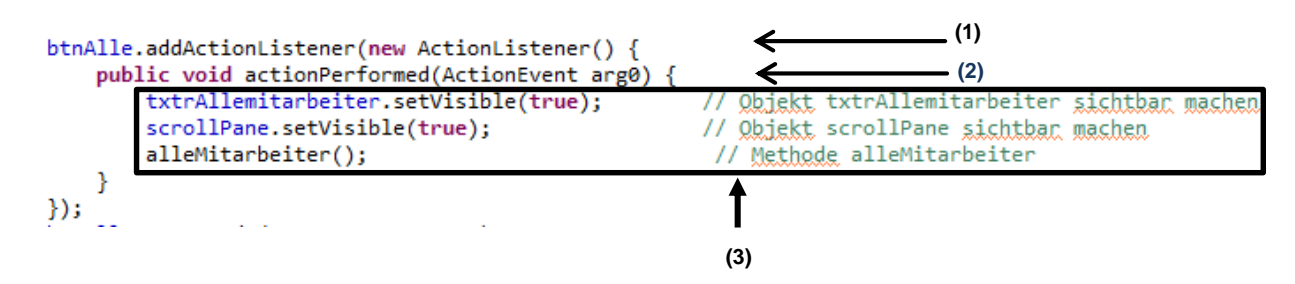

- (1) Für die Schaltfläche wird ein "Lauscher", der das Eintreten des Standardereignisses überwacht, eingerichtet.
- (2) Tritt das Standardereignis ein, wird die "ereignisgesteuerte Methode" ausgeführt.
- (3) Im Methodenkörper der "ereignisgesteuerten Methode" befinden sich die Anweisungen, die als Reaktion auf das eingetretene Ereignis auszuführen sind.

#### 3) Quellcode der Methode private void alleMitarbeiter()

#### 2.3.2 Die nächste Mitarbeiternummer ermitteln

#### **Problemstellung:**

Der neu eingestellte Mitarbeiter Eric Zebel mit einem Monatsgehalt von 4500,00 Euro und einem Umsatz von 50000,00 Euro soll in die Tabelle *mitarbeiter* aufgenommen werden.

Beim Erfassen des neuen Mitarbeiters soll die neue Mitarbeiternummer (Primärschlüsselattribut in der Tabelle *mitarbeiter*) vom Programm ermittelt werden. Dazu ist die GUI für die Mitarbeiterverwaltung anzupassen (siehe nachfolgende Abbildung.

Die Mitarbeiterverwaltung erhält für die Aufnahme neuer Mitarbeiter zwei Schaltflächen:

- (1) Die Schaltfläche [anlegen]. Wird sie gedrückt, wird die neue Mitarbeiternummer ermittelt und im Textfeld für die Mitarbeiternummer eingetragen. Das Textfeld für die Mitarbeiternummer darf nicht mehr verändert werden können. Dies wird mit der Methode setEditable(false) für das Textfeld *txtMaxnr* erreicht.
- (2) Gleichzeitig erscheint ein Meldefenster, mit dem Hinweis, dass jetzt die Daten erfasst werden können.
- (3) Der Erfassungsvorgang wird mit der Schaltfläche [speichern] abgeschlossen.

|                                              | Feld                    | er leeren     |     |   |
|----------------------------------------------|-------------------------|---------------|-----|---|
| Mitarbeiternr. eingeben 1012                 | Mitarbeiter:<br>anlegen | speichern     | (3) | ) |
| Name Zebel Vorname Eric                      | auswählen               | 1001 Huber 💌  |     |   |
| Gehalt 4500 Umsatz 50000                     | Änderung                | gen speichern |     |   |
| Meldung                                      | Mitarbe                 | iter löschen  |     |   |
| (i) Mitarheiterdaten eingeben dann speichern | alle N                  | litarbeiter   |     |   |
|                                              |                         | Ende          |     |   |

#### Arbeitsaufträge

- 1) Verändern Sie die GUI. Die Schaltflächen [anlegen] und [speichern] (siehe obenstehende Abbildung) sind anzulegen.
- 2) Erhält die Schaltfläche [anlegen] das Standardereignis (*ActionPerformed*), wird die Methode private void nextNumber(), mit der die nächste Mitarbeiternummer ermittelt wird, ausgeführt. Codieren Sie dazu das dafür entwickelte Struktogramm:

| rivate void nextNumber()                                                                                                    |  |  |  |  |
|----------------------------------------------------------------------------------------------------|--|--|--|--|
| Methode mitarbeiterliste_db() des Objekts aktuellerZugriff ausführen und das Ergebnis in das Obje<br>mitarbeiterliste übernehmen.<br>(das Objekt mitarbeiterliste vom Typ ArrayList ist bereits deklariert). |  |  |  |  |
| Variable maxNr mit Typ int und Anfangswert 0 initialisieren                                                                                                    |  |  |  |  |
| Methode leeren() ausführen                                                                                                    |  |  |  |  |
| Wiederhole für i=0 bis i< Anzahl der Elemente der Mitarbeiterliste                                                                                                    |  |  |  |  |
| Mitarbeitemummer an der Stelle i des Objekts mitarbeiterliste ><br>maxNr                                                                                                    |  |  |  |  |
| Mitarbeiternummer an der Stelle i des Objekts<br>mitarbeiterliste in die Variable maxNr übernehmen                                                                                                    |  |  |  |  |
| Meldefenster "Mitarbeiterdaten eingeben" anzeigen                                                                                                    |  |  |  |  |
| Wert maxNr+1 in das Textfeld txtMaNr übemehmen                                                                                                    |  |  |  |  |
| Editierbarkeit des Textfeldes sperren (setEditable(false)                                                                                                    |  |  |  |  |
| Cursor auf das Eingabefeld txtName setzen                                                                                                    |  |  |  |  |

Objektorientierte Systementwicklung: Zugriff auf eine relationale Datenbank mit Java

 Wenn die Schaltfläche [speichern] gedrückt wird, wird die Methode private void anlegenMitarbeiter() ausgeführt. Die eingegebenen Mitarbeiterdaten werden dann in der Datenbank gespeichert.

#### Lösungsvorschläge

1) Javacode der Methode private void nextNumber()

```
private void nextNumber()
{
mitarbeiterliste = aktuellerZugriff.mitarbeiterliste db();
int maxNr=0;
leeren();
for (int i = 0; i < mitarbeiterliste.size(); i++)</pre>
{
      if (mitarbeiterliste.get(i).getMitarbeiternummer()> maxNr)
      {
             maxNr = mitarbeiterliste.get(i).getMitarbeiternummer();
      }
}
txtMaNr.setText(Integer.toString(maxNr+1)); txtMaNr.setEditable(false);
JOptionPane.showMessageDiaLog(null, "Mitarbeiterdaten eingeben, dann speichern");
txtName.requestFocus();
}
```

#### 2.3.3 Mitarbeiter aus ComboBox auswählen

#### Problemstellung

Die Auswahl des zu ändernden/löschenden Mitarbeiters soll mithilfe eines Kombinationsfeldes, in dem alle Mitarbeiter aufgelistet sind, erfolgen (siehe nachfolgende Abbildung).

|                         |         |         | Felder leeren                  |                                                                                                    |   |
|-------------------------|---------|---------|--------------------------------|----------------------------------------------------------------------------------------------------|---|
| Mitarbeiternr. eingeben | 1003    | ]       | Mitarbeiter:<br>anlegen        | speichern                                                                                                    |   |
| Name Graul              | Vorname | Antonio | auswählen                      | 1003 Graul                                                                                                    | • |
| Gehalt 4500.0           | Umsatz  | 0.0     | Änderung<br>Mitarbei<br>alle M | 1001 Huber<br>1002 Schimpf<br>1003 Graul<br>1004 Zolic<br>1005 Kaiser<br>1006 Maric<br>1007 Schmitt<br>1008 Arslan |   |

Wenn der Mitarbeiter in der Liste ausgewählt wurde (Mausklick), sollen die Attribute in den Textfeldern angezeigt werden.

#### Arbeitsaufträge

 Ersetzen Sie in der GUI-Klasse «Fenster\_Mitarbeiter» die Schaltfläche [Mitarbeiter suchen/anzeigen] durch das Kombinationsfeld *cboMitarbeiter* der Klasse «JComboBox». Achten Sie darauf, dass das Objekt *cboMitarbeiter* in allen Methoden der Klasse «Fenster\_Mitarbeiter» verfügbar ist. 2) Im Konstruktor der GUI-Klasse «Fenster\_Mitarbeiter» soll mit dem Aufruf der Methode private void inhaltcboMitarbeiter() das Kombinationsfeld *cboMitarbeiter* mit den Daten (Mitarbeiternummer, Name) aus der Tabelle *mitarbeiter* der Datenbank *mitarbeiterDB* gefüllt werden. Für die Methode wurde das folgende Struktogramm entworfen

| priva                                                              | te void inhaltcboMitarbeiter                                                                                                    |  |  |
|--------------------------------------------------------------------|----------------------------------------------------------------------------------------------------|--|--|
| M<br>m                                                             | ethode mitarbeiterliste_db() des Objekts aktuellerZugriff ausführen und das Ergebnis in das Obje<br>itarbeiterliste übernehmen.            |  |  |
| (d                                                                 | las Objekt mitarbeiterliste vom Typ ArrayList ist bereits deklariert).                                                                     |  |  |
| Wiederhole für i=0 bis i< Anzahl der Elemente der Mitarbeiterliste |                                                                                                    |  |  |
|                                                                    | Mitarbeiternummer und Name des Mitarbeiters an der Stelle i auslesen und in die Liste des<br>Kombinationsfeldes cboMitarbeiter hinzufügen. |  |  |
|                                                                    |                                                                                                    |  |  |

**Hinweis:** Mit der Methode addItem() können Elemente im Kombinationsfeld hinzugefügt werden.

Nehmen Sie den Methodenaufruf für die Methode private void inhaltcboMitarbeiter in den Konstruktor des Hauptfensters auf und codieren Sie anschließend die Methode wie im oben stehenden Struktogramm beschrieben.

- 3) Richten Sie für das Kombinationsfeld *cboMitarbeiter* eine Ereignissteuerung für das Standardereignis ActionPerformed ein. Wenn das Standardereignis eintritt, soll die Methode private void auswahlComboBox (siehe 4.) aufgerufen werden.
- 4) Mit der Methode private void auswahlComboBox() wird aus der Liste aller Mitarbeiter der gerade aktivierte Mitarbeiter anhand der Mitarbeiternummer ausgewählt. Die Mitarbeiterdaten werden dann in den Textfeldern der GUI angezeigt und stehen für weitere Tätigkeiten (ändern/löschen) zur Verfügung.

Codieren Sie dazu das nachfolgende Struktogramm:

| priv | ate void auswahlComboBox                                                                                                    |
|------|----------------------------------------------------------------------------------------------------|
|      | Objekt aktuellerMitarbeiter der Klasse Mitarbeiter mit Standardkonstruktor erzeugen                                                                                                    |
|      | Methode mitarbeiterliste_db() des Objekts aktuellerZugriff ausführen und das Ergebnis in das Obje<br>mitarbeiterliste übernehmen.                                                                                                    |
|      | (das Objekt mitarbeiterliste vom Typ ArrayList ist bereits deklariert).                                                                                                    |
|      | Wiederhole für i=0 bisi< Anzahl der Elemente der Mitarbeiterliste                                                                                                    |
|      | Indexnummer im Kombinationsfeld = i                                                                                                    |
|      | J                                                                                                    |
|      | Methode sucheMitarbeiter() des Objekts aktuellerZugriff ausführen. Die<br>Methode erhält als Übergabewert die Mitarbeiternummer der Mitarbeiters an<br>der Stelle i des Objekts mitarbeiterliste. Das Ergebis (Mitarbeiter an der<br>Stelle i) wird in das Objekt aktuellerMitarbeiter übernommen. |
|      | Methode anzeigenMitarbeiterdaten ausführen                                                                                                    |
|      |                                                                                                    |

**Hinweis:** der Index des Eintrags aus dem Objekt cboMitarbeiter wird mit der Methode cboMitarbeiter.getSelectedIndex() ausgelesen.

5) In welchen Methoden zur Bearbeitung der angezeigten Mitarbeiterdaten muss der Inhalt im Kombinationsfeld *cboMitarbeiter* durch Ausführen der Methode inhaltcboMitarbeiter() aktualisiert werden?

#### Lösungshinweise

1) Kombinationsfeld cboMitarbeiter in die GUI aufnehmen

```
: Structure
                                                     5 Structure 

    Structure 

    billumatz - 'Umar A

    blinloeschen - 'Mra

    btinde - 'Ende'

    btaAlee - 'alle Mra

    btinde - 'Ende'

    btaAlee - 'alle Mra

    btinde - 'Ende'

    btaAlee - 'alle Mra

    blinloeschen - 'ane

    blinloeschen - 'ane

    blinloeschen - 'ane

    blinloeschen - 'ane

    blinloeschen - 'ane

    blinloeschen - 'ane

    blinloeschen - 'ane

    blinloeschen - 'ane

    blinloeschen - 'ane

    blinloeschen - 'ane

    blinloeschen - 'ane

    blinloeschen - 'ane

    blinloeschen - 'ane

    blinloeschen - 'ane

    blinloeschen - 'ane

    blinloeschen - 'ane

    blinloeschen - 'ane

    blinloeschen - 'ane

    blinloeschen - 'ane

    blinloeschen - 'ane

    blinloeschen - 'ane

    blinloeschen - 'ane

    blinloeschen - 'ane

    blinloeschen - 'ane

    blinloeschen - 'ane

    blinloeschen - 'ane

    blinloeschen - 'ane

    blinloeschen - 'ane

    blinloeschen - 'ane

    blinloeschen - 'ane

    blinloeschen - 'ane

    blinloeschen - 'ane

    blinloeschen - 'ane

    blinloeschen - 'ane

    blinloeschen - 'ane

    blinloeschen - 'ane

    blinloeschen - 'ane

    blinloeschen - 'ane

    blinloeschen - 'ane

    blinloeschen - 'ane

    blinloeschen - 'ane

    blinloeschen - 'ane

    blinloeschen - 'ane

    blinloeschen - 'ane

    blinloeschen - 'ane

    blinloeschen - 'ane

    blinloeschen - 'ane

    blinloeschen - 'ane

    blinloeschen - 'ane

    blinloeschen - 'ane

    blinloeschen - 'ane

    blinloeschen - 'ane

    blinloeschen - 'ane

    blinloeschen - 'ane

    blinloeschen - 'ane

    blinloeschen - 'ane

    blinloeschen - 'ane

    blinloeschen - 'ane

    blinloeschen - 'ane

    blinloeschen - 'ane

    blinloeschen - 'ane

    blinloeschen - 'ane

    blinloeschen - 'ane

    blinloeschen - 'ane

    blinloeschen - 'ane

    blinloeschen - 'ane

    blinloeschen - 'ane

    blinloeschen - 'ane

    blinloeschen - 'ane

    blinloeschen - 'ane

    blinloeschen - 'ane

    blinloeschen - 'ane

    blinloeschen - 'ane

                                                                                                                                                                                                                                                                                                                 9 🖅 🖉 🤣 🐇 👘 🗶 📰 🕒 🗸 🐷 (system> 🔹 🗄 🕂 🗐 🕂 🕂 🛄 🛄 문

    Containers
    JPanel
    JScrollPane

                                                                                                                                                                                                                                                                                                                                                                                                                                                                                                                                                                                                                                                                                                                                       s projekt_MitarbeiterGUI_2_erweiter
                                                                                                                                                                                                                                                                                                             JSplitPane JTabbedPane
                                                                                                                                                                                                                                                                                                         JDesktopPa... 🕞 JInternalFra...
                                                                                                                                                                                                                                                                                                                                                                                                                                                                                                                                                                                                                                                                                                                                                                                                                                                      iternr. eingeben
                                                                                                                                                                                                                                                                                                                                                                                                                                                                                                                                                                                                                                                                                                                                                                                                                                                                                                                                                                                                                                                                                 maNr
                                                                                                                                                                                                                                                                                                         Capouts
같`Absolute la... 별 FlowLayout
BorderLayo... 놖 GridLayout
                                                                                                                                                                                                                                                                                                                                                                                                                                                                                                                                                                                                                                                                                                                                                                                                                                                                                                                                                                                                                                                                                                                                                                                                                                                                                                                                                                          anleger
                                                                                                                                                                                                                                                                                                                                                                                                                                                                                                                                                                                                                                                                                                                                                                                                                                                                                                                                                                                                                                                                     Vorname
                                                                                                                                                                                                                                                                                                                                                                                                                                                                                                                                                                                                                                                                                                                                                                                    Name name
                                                                                                                                                                                                                                                                                                                                                                                                                                                                                                                                                                                                                                                                                                                                                                                                                                                                                                                                                                                                                                                                                                                                                                                                                                                                                                                                                                                                                                                                                                                                                                                                                                                                    -
                                                                                                                                                                                                                                                                                                                                                                                                                                                                                                                                                                                                                                                                                                                                                                                    Gehalt gehalt
                                                                                                                                                                                                                                                                                                                                                                                                                                                                                                                                                                                                                                                                                                                                                                                                                                                                                                                                                                                                                                                                 Umsatz
                                                                                                                                                                                                                                                                                                                                                                                                                                                                                                                                                                                                                                                                                                                                                                                                                                                                                                                                                                                                                                                                                                                                                            umsatz

    Image: Second second second
                                                                                                                                                                                                                                                                                                                                                                                                                                                                                                                                                                                                                                                                                                                                                                                        alleMitarbeiter

        cboMitarbeiter
        ▲

        (443, 93, 111, 22)
        javax.swing.JCo...

        javax.swing.JCo...
        ≥

        [false
        ✓

        V1rue
        Tahoma 11

        Tahoma 11
        ●

    Variable
Bounds
                                                                                                                                                                                                                                                                                                                 T GroupLayout
Class
backgrou
editable

    Struts & Springs
    Components
    JLabel

                                                                                                                                                                                                                                                                                                                                                                                                                                                                                                                                                                                                                                                                                                                                                                                                                                                                                                                                                                                                                                                                                                                                                                                                                                                                                                                                                                                                                                                                                                                                            Ende
                                                                                                                                                                                                                                                                                                                 HJComboBox JButton
                                                                                                                                                                                                                                                                                                                          ICheckBox 
    IRadioButtor
    IRadioButtor
    IRadioButtor
    IRadioButtor
    IRadioButtor
    IRadioButtor
    IRadioButtor
    IRadioButtor
    IRadioButtor
    IRadioButtor
    IRadioButtor
    IRadioButtor
    IRadioButtor
    IRadioButtor
    IRadioButtor
    IRadioButtor
    IRadioButtor
    IRadioButtor
    IRadioButtor
    IRadioButtor
    IRadioButtor
    IRadioButtor
    IRadioButtor
    IRadioButtor
    IRadioButtor
    IRadioButtor
    IRadioButtor
    IRadioButtor
    IRadioButtor
    IRadioButtor
    IRadioButtor
    IRadioButtor
    IRadioButtor
    IRadioButtor
    IRadioButtor
    IRadioButtor
    IRadioButtor
    IRadioButtor
    IRadioButtor
    IRadioButtor
    IRadioButtor
    IRadioButtor
    IRadioButtor
    IRadioButtor
    IRadioButtor
    IRadioButtor
    IRadioButtor
    III
    III
    III
    III
    III
    III
    III
    III
    III
    III
    III
    III
    III
    III
    III
    III
    III
    III
    III
    III
    III
    III
    III
    III
    III
    III
    III
    III
    III
    III
    III
    III
    III
    III
    III
    III
    III
    III
    III
    III
    III
    III
    III
    III
    III
    III
    III
    III
    III
    III
    III
    III
    III
    III
    III
    III
    III
    III
    III
    III
    III
    III
    III
    III
    III
    III
    III
    III
    III
    III
    III
    III
    III
    III
    III
    III
    III
    III
    III
    III
    III
    III
    III
    III
    III
    III
    III
    III
    III
    III
     III
    III
    III
    III
    III
    III
    III
    III
    III
    III
    III
    III
    III
    III
    III
    III
    III
    III
    III
    III
    III
    III
    III
    III
    III
    III
    III
    III
    III
    III
    III
    III
    III
    III
    III
    III
    III
    III
    III
    III
    III
    III
    III
    III
    III
    III
    III
    III
    III
    III
    III
    III
    III
    III
    III
    III
    III
    III
    III
    III
    III
    III
    III
    IIII
                                                                                                                                                                                                                                                                                                                 ∬ JToggleBut... III JTextArea
                                                                                                                                                                                                                                                                                                                      🍺 JFormatted... 🦕 JPassw
```

Deklaration im Kopf der Klasse «Fenster\_Mitarbeiter»

Quellcode des angelegten Kombinationsfeldes

```
cboMitarbeiter = new JComboBox<String>();
cboMitarbeiter.addActionListener(new ActionListener() {
    // Methode inhaltcboMitarbeiter
    inhaltcboMitarbeiter();
    cboMitarbeiter.setBounds(446, 92, 108, 23);
    contentPane.add(cboMitarbeiter);
```

#### 2) Methode private void inhaltcboMitarbeiter()

```
private void inhaltcboMitarbeiter()
{
    mitarbeiterliste = aktuellerZugriff.mitarbeiterliste_db();
    cboMitarbeiter.removeAllItems();
    for (int i = 0; i < mitarbeiterliste.size(); i++)
        {
            cboMitarbeiter.addItem(mitarbeiterliste.get(i).getMitarbeiternummer()+"
"+mitarbeiterliste.get(i).getName());
        }
        cboMitarbeiter.setSelectedIndex(0);
}</pre>
```

#### 3) Ereignissteuerung für das Kombinationsfeld cboMitarbeiter

```
cboMitarbeiter.addActionListener(new ActionListener() {
public void actionPerformed(ActionEvent e) {
    auswahlCobo();
    }
});
```

4) Methode private void auswahlCobo() für die Auswahl eines Elements der ComboBox

5) Aktualisierung des Inhaltes des Kombinationsfeldes

Der Inhalt des Kombinationsfeldes muss nach dem Einfügen, Ändern und Löschen eines Datensatzes erfolgen.

Aktualisierung am Beispiel des Löschen eines Mitarbeiters:

```
private void loeschenMitarbeiter()
{
      int mJN = JOptionPane.showConfirmDialog(null, "Wirklich löschen?"); //(3)
      System.out.println(mJN);
             if (mJN==0) {
             hoolean ok=
                         aktueller7ugriff loescheMitarheiter()
             // Inhalt der Combo-Box aktualisieren
             inhaltcboMitarbeiter();
             1† (OK) {
                   JOptionPane.showMessageDialog(
                                 null,
                                 "Mitarbeiter gelöscht!!");
                   leeren();
             } else {
                   JOptionPane.showMessageDialog(
                                 null,
                                 "Mitarbeiter nicht gelöscht!");
             }
      }
}
```